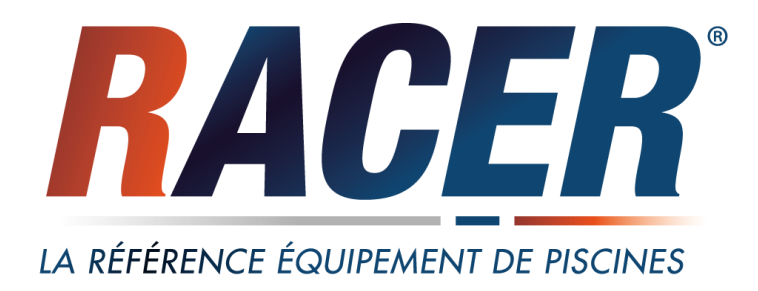

Notice d'utilisation Instructions for use Instrucciones de uso

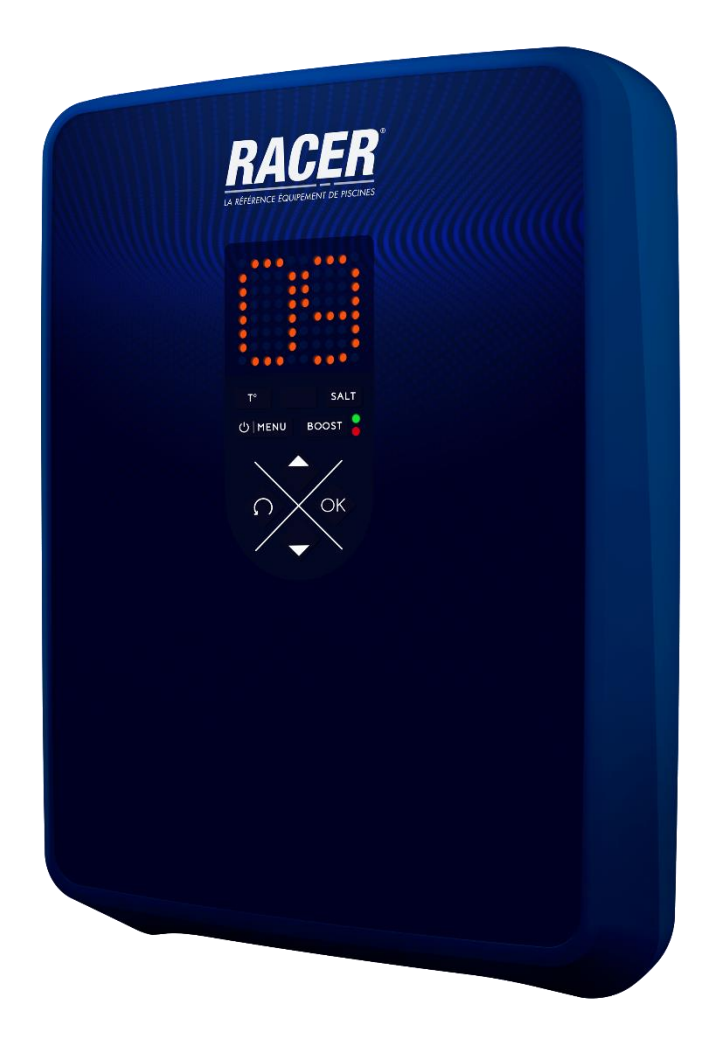

Electrolyseur de sel Salt chlorinator Electrolizador de sal

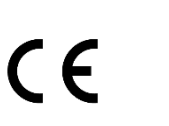

# SOMMAIRE

| 1. | FON  | ICTIONS  | DE L'EQUIPEMENT                                                      | 2  |
|----|------|----------|----------------------------------------------------------------------|----|
| 2. | SCH  | EMA D'I  | NSTALLATION                                                          | 3  |
| 3. | COF  | FRET EL  | ECTRONIQUE                                                           | 4  |
|    | 3.1. | Premiè   | re mise en service du modèle <b>DUO</b>                              | 4  |
|    | 3.2. | Clavier  |                                                                      | 4  |
|    | 3.3. | Voyant   | S                                                                    | 4  |
|    | 3.4. | Ecran    |                                                                      | 4  |
|    | 3.5. | Navigat  | tion dans les menus                                                  | 5  |
|    | 3.6. | Signific | ation des menus et sous-menus                                        | 5  |
|    | 3.7. | Fonctio  | nnalités                                                             | 6  |
|    |      | 3.7.1.   | Spécification du volume de la piscine                                | 6  |
|    |      | 3.7.2.   | Spécification du type de correcteur pH                               | 6  |
|    |      | 3.7.3.   | Spécification de la concentration du correcteur pH                   | 6  |
|    |      | 3.7.4.   | Paramétrage des capteurs                                             | 6  |
|    |      | 3.7.5.   | Ajustage de la mesure du pH                                          | 7  |
|    |      | 3.7.6.   | Réglage de la fréquence d'inversion du courant alimentant la cellule | 7  |
|    |      | 3.7.7.   | Réglage de la consigne de production                                 | 7  |
|    |      | 3.7.8.   | Réglage de la consigne pH                                            | 7  |
|    |      | 3.7.9.   | Mode Boost                                                           | 7  |
|    |      | 3.7.10.  | Etalonnage de la sonde pH                                            | 8  |
|    |      | 3.7.11.  | Activation/désactivation de la régulation pH                         | 8  |
|    |      | 3.7.12.  | Injection manuelle                                                   | 8  |
|    |      | 3.7.13.  | Communication Bluetooth                                              | 9  |
|    |      | 3.7.14.  | Test électrolyse                                                     | 9  |
|    |      | 3.7.15.  | Réinitialisation des paramètres                                      | 9  |
|    | 3.8. | Sécurit  | és                                                                   | 10 |
|    |      | 3.8.1.   | Mode hivernage                                                       | 10 |
|    |      | 3.8.2.   | Alarmes                                                              | 10 |
|    | 3.9. | Inform   | ations complémentaires                                               | 11 |
| 4. | GAR  | ANTIE    |                                                                      | 12 |
|    |      |          |                                                                      |    |

# 1. FONCTIONS DE L'EQUIPEMENT

| Modèle | Production de chlore par électrolyse | Régulation du pH |  |
|--------|--------------------------------------|------------------|--|
| UNO    | ✓                                    |                  |  |
| DUO    | >                                    | >                |  |

#### 2. SCHEMA D'INSTALLATION

- $\underline{\land}$
- Les connexions électriques au niveau de la cellule ne doivent pas être orientées vers le haut, afin d'éviter tout dépôt d'eau ou d'humidité sur celles-ci.
- Le bidon de correcteur pH doit être suffisamment éloigné de tout appareillage électrique et de tout autre produit chimique.

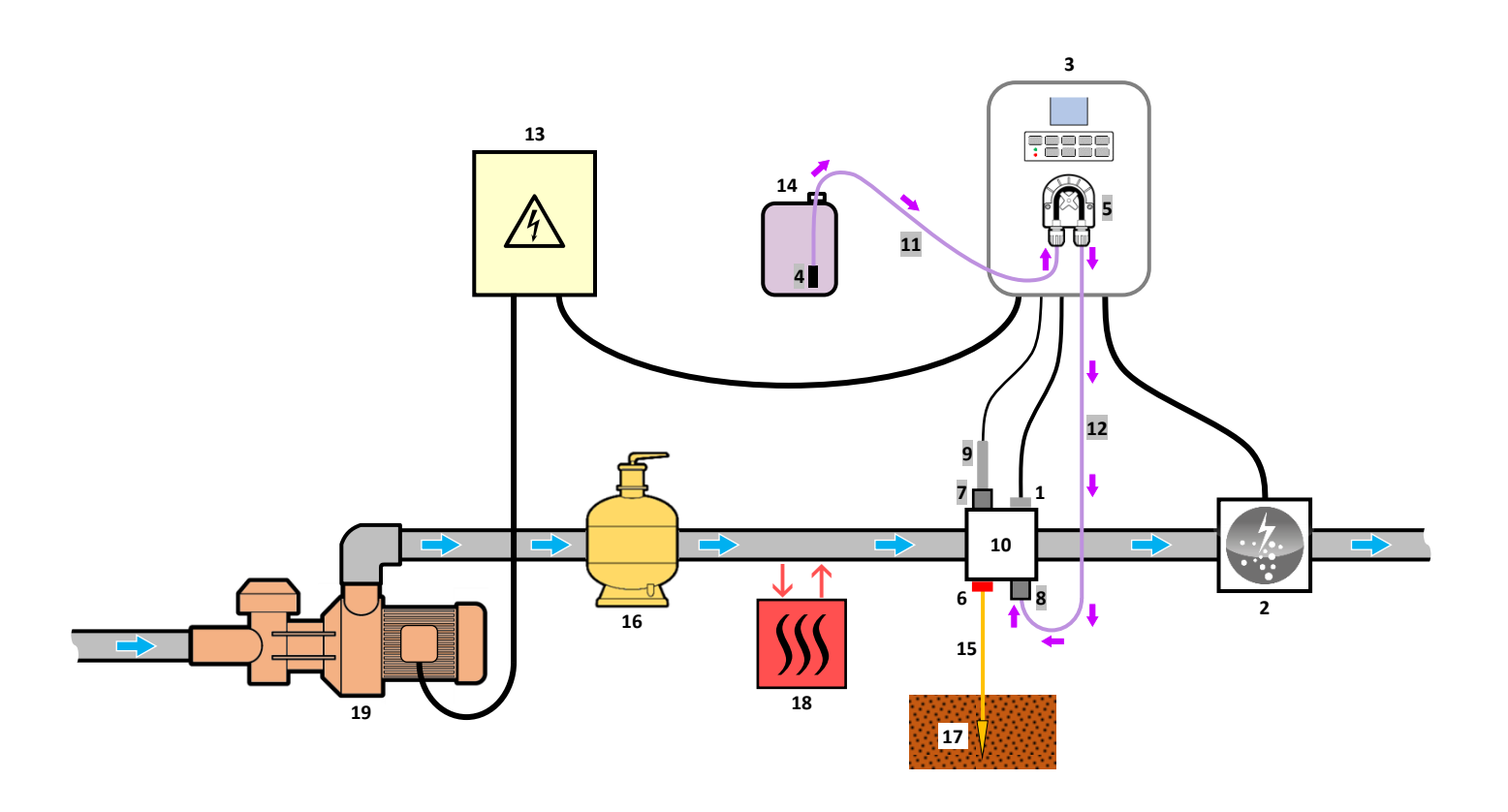

| 11 | LEGENDE :           |               | 1 : Capteur sel / température / manque d'eau |
|----|---------------------|---------------|----------------------------------------------|
|    | Modèle <b>UNO</b> : | blanc.        | 2 : Cellule                                  |
|    | Modèle <b>DUO</b> : | blanc + gris. | 3 : Coffret électronique                     |
|    |                     |               | 4 : Filtre lesteur                           |
|    |                     |               | 5 : Pompe péristaltique                      |
|    |                     |               | 6 : Pool Terre (en option)                   |
|    |                     |               | 7 : Porte-sonde                              |
|    |                     |               | 8 : Raccord d'injection                      |
|    |                     |               | 9 : Sonde pH                                 |
|    |                     |               | 10 : Support                                 |
|    |                     |               | 11, 12 : Tuyau semi-rigide                   |
|    |                     |               |                                              |

#### ELEMENTS NON FOURNIS :

1

- 13 : Alimentation électrique
- 14 : Bidon de correcteur pH
- 15 : Câble de cuivre
- 16 : Filtre
- 17 : Piquet de terre
- 18 : Pompe à chaleur
- 19 : Pompe de filtration

## 3. COFFRET ELECTRONIQUE

### 3.1. Première mise en service du modèle DUO

A la première mise sous tension du coffret électronique, effectuer la programmation ci-dessous.

| Affichage clignotant | Signification                                                                      | Réglages possibles                                                                                                    | Navigation                                                                                                    |
|----------------------|------------------------------------------------------------------------------------|----------------------------------------------------------------------------------------------------|----------------------------------------------------------------------------------------------------|
| 5.0                  | Volume de la piscine à<br>spécifier<br>( <b>5.0</b> est le réglage par<br>défaut). | <ul> <li>De 0.1 à 0.9 (soit de 1 à 9 m<sup>3</sup>), par pas de 0.1.</li> <li>De 1.0 à 9.5 (soit de 10 à 95 m<sup>3</sup>), par pas de 0.5.</li> <li>De 10 à 20 (soit de 100 à 200 m<sup>3</sup>), par pas de 1.</li> </ul> | Sélectionner une valeur<br>avec les touches $\uparrow \downarrow$ ,<br>puis valider avec la<br>touche <b>OK</b> . |

#### 3.2. Clavier

| TOUCHE DE      |     | FONCTION                                                                                                    |  |
|----------------|-----|----------------------------------------------------------------------------------------------------|--|
| (selon modèle) |     |                                                                                                    |  |
| ப் menu        |     | <ul> <li>Mise en marche du coffret électronique.         <ul> <li>Quelques minutes après la mise en marche, la production démarre automatiquement.</li> </ul> </li> <li>Mise à l'arrêt du coffret électronique (<i>faire un appui long</i>).         <ul> <li>A la mise à l'arrêt, l'écran et le voyant vert s'éteignent, le voyant rouge s'allume.</li> <li>Si une alarme est déclenchée, appuyer préalablement sur D pour la mise à l'arrêt.</li> </ul> </li> </ul> |  |
| BO             | OST | Mise en marche du mode Boost pour une durée de 24 heures.                                                                                                    |  |
| T°C            |     | <ul> <li>Affichage de la température de l'eau durant quelques secondes.</li> <li>Accès direct au menu pour ajuster la mesure de la température (<i>faire un appui long</i>).</li> </ul>                                                                                                    |  |
| SALT           |     | <ul> <li>Affichage du taux de sel durant quelques secondes.</li> <li>Accès direct au menu pour ajuster la mesure du taux de sel (<i>faire un appui long</i>).</li> </ul>                                                                                                    |  |
| рН             |     | <ul> <li>→ Cette touche de commande est présente uniquement sur le modèle DUO.</li> <li>• Affichage de la mesure du pH.</li> <li>• Accès direct au menu pour étalonner la sonde pH (faire un appui long).</li> </ul>                                                                                                    |  |
| ↑<br>↓         |     | Sélection d'une valeur ou d'une donnée.                                                                                                    |  |
| 5              |     | <ul> <li>Annulation d'une saisie.</li> <li>Retour au menu précédent.</li> <li>Mise à l'arrêt du mode Boost.</li> </ul>                                                                                                    |  |
| ок 🗸           |     | <ul> <li>Validation d'une saisie.</li> <li>Entrée dans un menu.</li> <li>Acquittement d'une alarme.</li> </ul>                                                                                                    |  |

#### 3.3. Voyants

| Couleur | Etat              | Signification                                            |
|---------|-------------------|----------------------------------------------------------|
| Vert    | Allumé en continu | Production en marche                                     |
| Deuro   | Allumé en continu | Coffret électronique à l'arrêt, ou mode hivernage activé |
| Rouge   | Clignotant        | Alarme déclenchée                                        |

#### 3.4. Ecran

| Affichage    | Signification                                              |
|--------------|------------------------------------------------------------|
| par défaut   | Consigne de production (en %)                              |
| clignotant   | Information en attente de validation, ou alarme déclenchée |
| figé         | Information validée ou en lecture seule                    |
| ✓            | Réglage validé, ou opération réussie                       |
| X            | Réglage ou opération échoué(e)                             |
|              | Appel à patienter quelques instants                        |
| OK ? OK ? OK | Appel à confirmer une saisie avec la touche <b>OK</b>      |
| ▶            | Pompe péristaltique en marche                              |

### 3.5. Navigation dans les menus

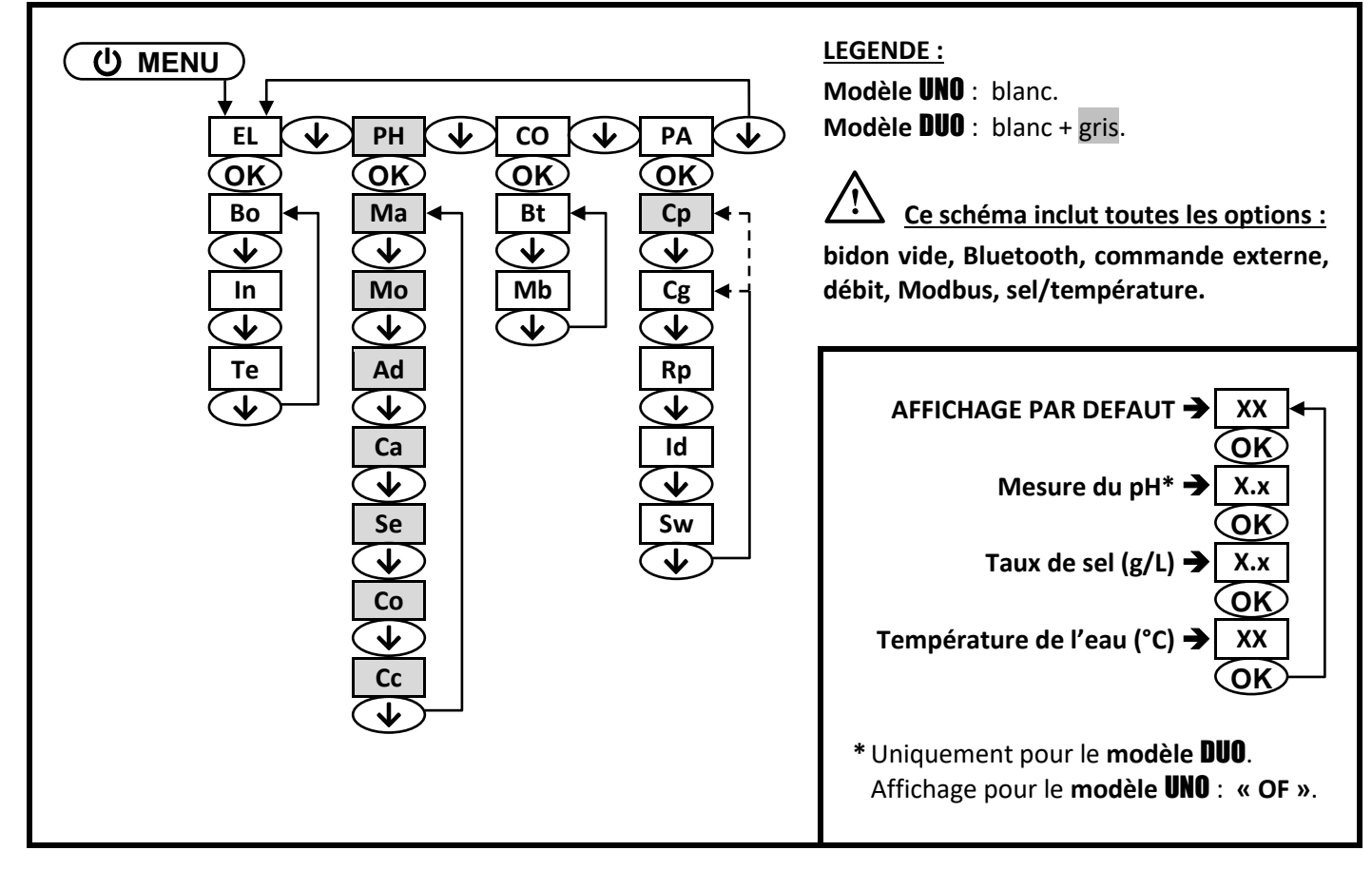

### 3.6. Signification des menus et sous-menus

| MENU      | SIGNIFICATION                                                        |  |
|-----------|----------------------------------------------------------------------|--|
| EL        | Electrolyse                                                          |  |
| Во        | Mode Boost                                                           |  |
| In        | Réglage de la fréquence d'inversion du courant alimentant la cellule |  |
| Те        | Test électrolyse                                                     |  |
| PH        | Régulation pH                                                        |  |
| Ma        | Injection manuelle                                                   |  |
| Мо        | Activation/désactivation de la régulation pH                         |  |
| Ad        | Ajustage de la mesure du pH                                          |  |
| Са        | Etalonnage de la sonde pH                                            |  |
| Se        | Réglage de la consigne pH                                            |  |
| Со        | Spécification du type de correcteur pH                               |  |
| Cc        | Spécification de la concentration du correcteur pH                   |  |
| СО        | Communication                                                        |  |
| Bt        | Communication Bluetooth                                              |  |
| Mb        | Communication Modbus                                                 |  |
| PA        | Paramètres                                                           |  |
| Ср        | Spécification du volume de la piscine                                |  |
| Cg        | Paramétrage des capteurs                                             |  |
| Rp        | Réinitialisation des paramètres                                      |  |
| Sw        | Informations complémentaires                                         |  |
| SOUS-MENU | SIGNIFICATION                                                        |  |
| со        | Contact de position volet / Commande externe                         |  |
| fl        | Capteur de débit / Capteur de bidon pH vide                          |  |
| sa        | Capteur sel                                                          |  |
| t°        | Capteur température                                                  |  |

### 3.7. Fonctionnalités

### 3.7.1. Spécification du volume de la piscine

| Menu | Réglages possibles                                                              | Réglage par défaut |
|------|---------------------------------------------------------------------------------|--------------------|
|      | <ul> <li>De 0.1 à 0.9 (soit de 1 à 9 m<sup>3</sup>), par pas de 0.1.</li> </ul> |                    |
| Ср   | • De <b>1.0</b> à <b>9.5</b> (soit de 10 à 95 m <sup>3</sup> ), par pas de 0.5. | 5.0                |
|      | • De <b>10</b> à <b>20</b> (soit de 100 à 200 m <sup>3</sup> ), par pas de 1.   |                    |

### 3.7.2. Spécification du type de correcteur pH

| Menu | Réglages possibles                             | Réglage par défaut |  |
|------|------------------------------------------------|--------------------|--|
| Со   | <ul> <li>AC (pH-)</li> <li>BA (pH+)</li> </ul> | AC                 |  |

### 3.7.3. Spécification de la concentration du correcteur pH

| Menu | Réglages possibles                          | Réglage par défaut |
|------|---------------------------------------------|--------------------|
| Cc   | De <b>05</b> à <b>55</b> (%), par pas de 1. | 37                 |

### 3.7.4. Paramétrage des capteurs

| Menu | u Sous-menus |          | Paramètre                                           | Réglages possibles                                                                                                   | Réglage<br>par défaut |
|------|--------------|----------|-----------------------------------------------------|----------------------------------------------------------------------------------------------------|-----------------------|
|      | со           | mo       | Mode de capteur                                     | <ul> <li>co (contact de position de volet)</li> <li>ex (commande externe)</li> <li>OF (capteur désactivé)</li> </ul> | со                    |
|      |              | ty       | Type de contact                                     | <ul> <li>NO (normalement ouvert)</li> <li>NC (normalement fermé)</li> </ul>                                          | NO                    |
|      | fl           | mo<br>fl | Mode de capteur                                     | <ul> <li>fl (capteur de débit)</li> <li>em (capteur de bidon pH vide)</li> <li>OF (capteur désactivé)</li> </ul>     | OF                    |
| Cg   |              | ty       | Type de contact                                     | <ul> <li>NO (normalement ouvert)</li> <li>NC (normalement fermé)</li> </ul>                                          | NO                    |
|      | sa           | mo       | Mode du capteur sel                                 | <ul> <li>ON (activé)</li> <li>OF (désactivé)</li> </ul>                                                              | ON                    |
|      |              | ad       | Ajustage de la mesure du taux de sel                | De <b>1.5</b> à <b>8.0</b> (g/L), par pas de 0.5                                                                     | 5.0                   |
|      | +0           | mo       | Mode du capteur température                         | <ul> <li>ON (activé)</li> <li>OF (désactivé)</li> </ul>                                                              | ON                    |
|      | ť            | ad       | Ajustage de la mesure de la<br>température de l'eau | De - à + 5°C par rapport à la mesure,<br>par pas de 1                                                                | mesure                |

| Capteur activé | Configuration                                                                  | Affichage<br>spécifique | Production    | Régulation du<br>pH |
|----------------|--------------------------------------------------------------------------------|-------------------------|---------------|---------------------|
| Volot          | Volet ouvert                                                                   | -                       | Maintenue     |                     |
| voiet          | Volet fermé                                                                    | со                      | Divisée par 5 |                     |
| Commande       | Commande actionnée                                                             | -                       | Maintenue     | Maintenue           |
| externe        | Commande non actionnée                                                         | ex                      | Stoppée       |                     |
| Débit          | Débit suffisant                                                                | -                       | Maintenue     |                     |
|                | Débit nul                                                                      | A3                      | Stoppée       | Stoppág             |
| Bidon pH vide  | Bidon vide                                                                     | A7                      | Maintenue     | Stoppee             |
|                | Bidon non vide                                                                 | -                       | Maintenue     |                     |
| Sal            | Taux de sel inférieur à 2,5 g/L<br>(ou 1,5 g/L si équipement Low Salt)         | A1                      | Stoppée       |                     |
| 561            | Taux de sel égal ou supérieur à 2,5 g/L<br>(ou 1,5 g/L si équipement Low Salt) | -                       | Maintenue     | Maintenue           |
| Tampératura    | Température de l'eau inférieure à 15°C                                         | Hi                      | Stoppée       |                     |
| remperature    | Température de l'eau égale ou supérieure à 15°C                                | -                       | Maintenue     |                     |

| Menu | Réglages possibles                           | Réglage par défaut |
|------|----------------------------------------------|--------------------|
| Ad   | De <b>6.5</b> à <b>7.5</b> , par pas de 0.1. | 7.0                |

### 3.7.6. Réglage de la fréquence d'inversion du courant alimentant la cellule

<u>L'inversion de courant a pour but d'éviter le dépôt de calcaire sur la cellule. Il est impératif de régler</u> <u>correctement la fréquence d'inversion suivant le tableau ci-dessous, afin de maintenir le bon fonctionnement de la</u> <u>cellule à long terme.</u>

| Dureté de l'eau (°f)      | 0 à 5 | 5 à 12 | 12 à 20 | 20 à 40 | 40 à 60 | > 60 |
|---------------------------|-------|--------|---------|---------|---------|------|
| Fréquence d'inversion (h) | 16    | 10     | 8       | 6       | 4       | 2    |

| Menu | Réglages possibles                          | Réglage par défaut |
|------|---------------------------------------------|--------------------|
| In   | De <b>02</b> à <b>24</b> (h), par pas de 1. | 06                 |

#### 3.7.7. Réglage de la consigne de production

| Instructions spécifiques                                                                                    | Réglages possibles                                  | Réglage par défaut |
|----------------------------------------------------------------------------------------------------|-----------------------------------------------------|--------------------|
|                                                                                                    | <ul> <li>De 05 à 95 (%), par pas de 5.</li> </ul>   |                    |
| Selectionner directement une valeur avec les touches $\mathbf{A} \mathbf{\Psi}$ (nas de validation requise) | • 99 (%).                                           | 99                 |
|                                                                                                    | • <b>OF</b> (mise hors service de l'électrolyseur). |                    |

#### 3.7.8. Réglage de la consigne pH

| Menu | Réglages possibles                           | Réglage par défaut |
|------|----------------------------------------------|--------------------|
| Se   | De <b>6.8</b> à <b>7.6</b> , par pas de 0.1. | 7.2                |

#### 3.7.9. Mode Boost

#### Le mode Boost :

- règle la consigne de production jusqu'à 125 %, pour une durée déterminée.
- peut être stoppé manuellement à tout moment.
- permet de répondre à un besoin de chlore.

# Le mode Boost ne peut se substituer à un traitement choc classique dans le cas d'une eau impropre à la baignade.

- Si le mode Boost est relancé manuellement alors que celui-ci est déjà en marche, le mode Boost se réinitialise pour la durée affichée.
- Il est impossible de mettre en marche le mode Boost si une alarme est déclenchée. Après avoir remédié et acquitté cette alarme, patienter quelques instants afin de pouvoir mettre en marche le mode Boost.
- Lorsque le mode Boost est terminé ou stoppé manuellement, la production se poursuit automatiquement suivant la consigne initiale.
- Le mode Boost se poursuit après une mise hors tension du coffret électronique.

#### Fonctionnement avec un capteur volet :

- Il est impossible de mettre en marche le mode Boost lorsque le volet est fermé.
- Si le volet se ferme pendant que le mode Boost est en marche, le mode Boost est stoppé automatiquement.

| Menu | Réglages<br>possibles | Réglage<br>par défaut | Mise en marche                                         | Affichage témoin<br>de marche | Mise à l'arrêt |
|------|-----------------------|-----------------------|--------------------------------------------------------|-------------------------------|----------------|
| Во   | • 12 (h)<br>• 24 (h)  | 24                    | Automatique dès que le réglage de la durée est validé. | Во                            | Appuyer sur 🖒. |

## 3.7.10. Etalonnage de la sonde pH

→ La sonde pH fournie d'origine est déjà étalonnée. Il n'est donc pas nécessaire d'effectuer un étalonnage lors de la première mise en service de l'équipement.

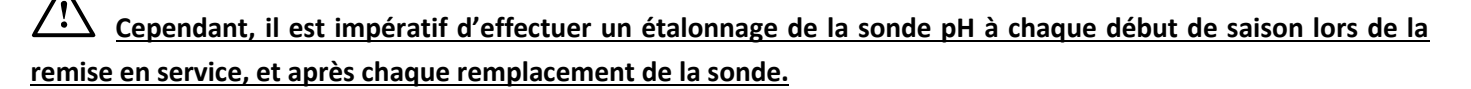

- 1) Ouvrir les solutions étalon pH 7 et pH 10 (n'utiliser que des solutions étalon à usage unique).
- 2) Mettre à l'arrêt la filtration (et donc le coffret électronique).
- 3) <u>Si la sonde est déjà installée :</u>
  - a) Extraire la sonde du porte-sonde, sans la débrancher.
  - b) Retirer l'écrou du porte-sonde et le remplacer par le bouchon fourni.
  - Si la sonde n'est pas encore installée :

Raccorder la sonde au coffret électronique.

- 4) Mettre en marche le coffret électronique.
- 5) Aller dans le menu « Ca » : le message « 7.0 » clignote.
- 6) Insérer la sonde dans la solution pH 7, puis patienter quelques minutes.
- 7) Appuyer sur OK : <u>ne pas toucher la sonde</u>, et patienter jusqu'à ce que le message « 10 » clignote.
- 8) Rincer la sonde à l'eau courante, puis l'égoutter sans l'essuyer.
- 9) Insérer la sonde dans la solution pH 10, puis patienter quelques minutes.
- 10) Appuyer sur OK : <u>ne pas toucher la sonde</u>, et patienter jusqu'à obtenir l'un des messages ci-dessous.

11) <u>2 possibilités :</u>

• <u>Le message « X » s'affiche :</u>

L'étalonnage a échoué. Appuyer sur **OK**, puis effectuer un nouvel étalonnage, plusieurs fois si nécessaire. Si l'étalonnage échoue toujours, remplacer la sonde puis effectuer de nouveau un étalonnage.

Le message « ✓ » s'affiche :

L'étalonnage a réussi.

- a) Rincer la sonde à l'eau courante, puis l'égoutter sans l'essuyer.
- b) Installer la sonde dans le porte-sonde.
- c) Appuyer sur **OK**.

#### 3.7.11. Activation/désactivation de la régulation pH

| Menu | Réglages possibles                                                  | Réglage par défaut |
|------|---------------------------------------------------------------------|--------------------|
| Мо   | <ul> <li>ON (pour activer)</li> <li>OF (pour désactiver)</li> </ul> | ON                 |

#### 3.7.12. Injection manuelle

| Menu | Fonctions                                                                                                    | Réglages possibles                                                                                                    | Réglage<br>par<br>défaut | Instructions                                                                                                    |
|------|----------------------------------------------------------------------------------------------------|----------------------------------------------------------------------------------------------------|--------------------------|----------------------------------------------------------------------------------------------------|
| Ma   | <ul> <li>Amorçage de la pompe<br/>péristaltique et<br/>remplissage des tuyaux<br/>semi-rigides.</li> <li>Injection de correcteur<br/>pH.</li> <li>Moyen de vérification<br/>du bon fonctionnement<br/>de la pompe<br/>péristaltique.</li> </ul> | <ul> <li>De 01 à 60 (s), par pas de 1.</li> <li>De 1.1 à 1.5 (mn), par pas de 0.1.</li> <li>De 2.0 à 2.5 (mn), par pas de 0.1.</li> <li>De 3.0 à 3.5 (mn), par pas de 0.1.</li> <li>De 4.0 à 4.5 (mn), par pas de 0.1.</li> <li>De 5.0 à 5.5 (mn), par pas de 0.1.</li> <li>De 6.0 à 6.5 (mn), par pas de 0.1.</li> <li>De 7.0 à 7.5 (mn), par pas de 0.1.</li> <li>De 8.0 à 8.5 (mn), par pas de 0.1.</li> </ul> | 60                       | <ul> <li><u>Pour lancer une injection :</u><br/>Valider le réglage de la<br/>durée (la pompe<br/>péristaltique tourne).</li> <li><u>Pour faire une pause, et</u><br/><u>pour relancer l'injection :</u><br/>Appuyer sur <b>OK</b>.</li> <li><u>Pour stopper l'injection :</u><br/>Appuyer sur <b>D</b>.</li> </ul> |

### 3.7.13. Communication Bluetooth

| Menu | Sous-menu                                                                                                    | Fonction                                                                          | Réglages possibles                                                  | Réglage par défaut |
|------|----------------------------------------------------------------------------------------------------|-----------------------------------------------------------------------------------|---------------------------------------------------------------------|--------------------|
|      | mo                                                                                                    | Activation/désactivation de la<br>communication Bluetooth.                        | <ul> <li>ON (pour activer)</li> <li>OE (pour désactiver)</li> </ul> | ON                 |
| Bt   | Bt       pa       • Détection des appareils connectables à proximité du coffret électronique (sous 60 secondes).         • Mise en réseau du coffret électronique et des appareils connectés. |                                                                                   |                                                                     |                    |
|      | re                                                                                                    | Suppression du réseau reliant le coffret<br>électronique aux appareils connectés. |                                                                     |                    |

→ Lors d'une mise à jour du logiciel du coffret électronique effectuée en Bluetooth, les 2 voyants (rouge et vert) clignotent alternativement.

### 3.7.14. Test électrolyse

 $\rightarrow$  Ce test est destiné aux professionnels, pour des opérations de maintenance de l'équipement.

| Те                                                                                                    | Menu |
|----------------------------------------------------------------------------------------------------|------|
| Te<br>Affichage animé (Patienter quelques instants).<br>→ Affichage en alternance avec « E0 » (problème de coffret) ou « E1 » (problème de cellule).<br>→ Faire un appui long.<br>→ Faire un appui long.<br>↓ ↓ ↓ ↓ ↓ ↓ ↓ ↓ ↓ ↓ ↓ ↓ ↓ ↓ ↓ ↓ ↓ ↓ ↓ | Те   |

### 3.7.15. Réinitialisation des paramètres

| Menu | Mise en garde importante                                                                       |
|------|------------------------------------------------------------------------------------------------|
| Rp   | La réinitialisation des paramètres annule tous les réglages effectués (configuration d'usine). |
|      |                                                                                                |

### 3.8. Sécurités

### 3.8.1. Mode hivernage

#### • Le mode hivernage :

- se met en marche automatiquement dès que la température de l'eau est inférieure à 15°C.
- est désactivable en désactivant le capteur température.

#### • Lorsque le mode hivernage est en marche :

- Le message « Hi » s'affiche.
- La production est stoppée.
- La régulation du pH est maintenue si celle-ci est activée.
- **Pour mettre à l'arrêt le mode hivernage :** appuyer sur **OK**.

#### 3.8.2. Alarmes

- Toute alarme qui se déclenche s'affiche instantanément à l'écran.
- Pour acquitter une alarme : appuyer sur la touche OK ou 🤈 (appui court ou long, selon l'alarme).

| MESSAGE | ACTION<br>AUTOMATIQUE<br>IMMEDIATE |                                       |                                                                                                    |                                                                                                    |  |
|---------|------------------------------------|---------------------------------------|----------------------------------------------------------------------------------------------------|----------------------------------------------------------------------------------------------------|--|
| AFFICHE | Arrêt de la<br>production          | Arrêt de<br>la<br>régulation<br>du pH | DEFAUT DETECTE                                                                                                    | VERIFICATIONS ET REMEDES                                                                                                    |  |
| A0      | Oui                                | Non                                   | Perte de communication entre la carte de commande et la carte de puissance du coffret électronique.                                                          | Contacter un professionnel.                                                                                                    |  |
| A1      | Oui                                | Oui<br>Non                            | Taux de sel nul.<br>Taux de sel inférieur à 2,5 g/L (ou 1,5<br>g/L si équipement Low Salt).<br>Quantité d'eau insuffisante dans le<br>circuit de filtration. | <ul> <li>Contrôler le taux de sel dans la piscine avec une trousse d'analyse récente.</li> <li>Faire un appoint de sel si nécessaire, de manière à obtenir un taux de sel de 5 kg/m<sup>3</sup> (ou 2,5 kg/m<sup>3</sup> si équipement Low Salt).</li> <li>Vérifier que la pompe de filtration tourne correctement.</li> <li>Vérifier que la canalisation au niveau du capteur sel est totalement remplie d'eau.</li> <li>Faire un appoint d'eau dans la piscine si nécessaire.</li> </ul> |  |
| A3      | Oui                                | Oui                                   | Débit d'eau insuffisant dans le circuit<br>de filtration.                                                                                                    | <ul> <li><u>Vérifier que :</u> <ul> <li>le capteur débit est raccordé au coffret électronique.</li> <li>le capteur débit est activé.</li> <li>les vannes du circuit de filtration sont ouvertes.</li> <li>la pompe de filtration fonctionne correctement.</li> <li>le circuit de filtration n'est pas bouché.</li> <li>le niveau d'eau dans la piscine est suffisant.</li> </ul> </li> </ul>                                                                                               |  |

| MESSAGE | ACTION<br>AUTOMATIQUE<br>IMMEDIATE |                                       |                                                                  |                                                                                                    |  |
|---------|------------------------------------|---------------------------------------|------------------------------------------------------------------|----------------------------------------------------------------------------------------------------|--|
| AFFICHE | Arrêt de la production             | Arrêt de<br>la<br>régulation<br>du pH | DEFAUT DETECTE                                                   | VERIFICATIONS ET REMEDES                                                                                                    |  |
| Α4      | Oui                                | Non                                   | Problème de cellule.                                             | <ul> <li>Vérifier que la cellule n'est pas<br/>entartrée.</li> <li>Contrôler et ajuster si nécessaire la<br/>fréquence d'inversion du courant<br/>alimentant la cellule.</li> <li>Vérifier que les connexions<br/>électriques aux bornes de la cellule<br/>sont suffisamment serrées et non<br/>oxydées.</li> <li>Vérifier que le câble d'alimentation<br/>de la cellule est en bon état.</li> <li>Vérifier que le connecteur du câble<br/>d'alimentation de la cellule est<br/>raccordé au coffret électronique.</li> <li>En dernier recours, remplacer la<br/>cellule.</li> </ul> |  |
| A7      | Non                                | Oui                                   | Bidon de correcteur pH vide.                                     | Remplacer le bidon de correcteur pH.                                                                                                    |  |
| AL      | Non                                | Oui                                   | Succession de 5 tentatives de<br>correction du pH infructueuses. | <ul> <li>Vérifier que le bidon de correcteur pH n'est pas vide.</li> <li>Effectuer une injection manuelle.</li> <li>Vérifier l'état du filtre lesteur et du raccord d'injection.</li> <li>Vérifier : <ul> <li>Le réglage de la consigne pH.</li> <li>La spécification du type de correcteur pH.</li> <li>La spécification de la concentration du correcteur pH.</li> <li>La spécification du volume de la piscine.</li> </ul> </li> <li>Effectuer un étalonnage de la sonde pH.</li> </ul>                                                                                          |  |
| СА      | Non                                | Oui                                   | Etalonnage de la sonde pH incorrect.                             | Effectuer un étalonnage de la sonde pH, en faisant un appui long sur <b>OK</b> .                                                                                                    |  |

## 3.9. Informations complémentaires

| Menu | Sous-menu | Affichage successif                | Signification                      |  |
|------|-----------|------------------------------------|------------------------------------|--|
| Sw   | cm        | 2 chiffres, puis 2 autres chiffres | Programme de la carte de commande  |  |
|      | pw        | 2 chiffres, puis 2 autres chiffres | Programme de la carte de puissance |  |

#### 4. GARANTIE

Avant tout contact avec votre revendeur, merci de bien vouloir vous munir :

- de votre facture d'achat.
- du n° de série du coffret électronique.
- de la date d'installation de l'équipement.

- des paramètres de votre piscine (salinité, pH, taux de chlore, température d'eau, taux de stabilisant, volume de la piscine, temps de filtration journalier, etc.).

Nous avons apporté tous nos soins et notre expérience technique à la réalisation de cet équipement. Il a fait l'objet de contrôles qualité. Si malgré toute l'attention et le savoir-faire apportés à sa fabrication, vous aviez à mettre en jeu notre garantie, celle-ci ne s'appliquerait qu'au remplacement gratuit des pièces défectueuses de cet équipement (port aller/retour exclu).

#### Durée de la garantie (date de facture faisant foi)

Coffret électronique : 2 ans.

Cellule : - 1 an minimum hors Union Européenne (hors extension de garantie).

- 2 ans minimum Union Européenne (hors extension de garantie).

Sonde pH : selon modèle.

Réparations et pièces détachées : 3 mois.

Les durées indiquées ci-dessus correspondent à des garanties standard. Toutefois, celles-ci peuvent varier selon le pays d'installation et le circuit de distribution.

#### Objet de la garantie

La garantie s'applique sur toutes les pièces à l'exception des pièces d'usure qui doivent être remplacées régulièrement. L'équipement est garanti contre tout défaut de fabrication dans le cadre strict d'une utilisation normale.

#### <u>S.A.V.</u>

Toutes les réparations s'effectuent en atelier.

Les frais de transport aller et retour sont à la charge de l'utilisateur.

L'immobilisation et la privation de jouissance d'un appareil en cas de réparation éventuelle ne sauraient donner lieu à des indemnités. Dans tous les cas, le matériel voyage toujours aux risques et périls de l'utilisateur. Il appartient à celui-ci avant d'en prendre livraison, de vérifier qu'il est en parfait état et le cas échéant d'émettre des réserves sur le bordereau de transport du transporteur. Confirmer auprès du transporteur dans les 72 h par lettre recommandée avec accusé réception.

Un remplacement sous garantie ne saurait en aucun cas prolonger la durée de garantie initiale.

#### Limite d'application de la garantie

Dans le but d'améliorer la qualité de ses produits, le fabricant se réserve le droit de modifier, à tout moment et sans préavis, les caractéristiques de ses fabrications.

La présente documentation n'est fournie qu'à titre d'information et n'a aucune implication contractuelle vis-à-vis des tiers.

La garantie du constructeur, qui couvre les défauts de fabrication, ne doit pas être confondue avec les opérations décrites dans la présente documentation.

L'installation, la maintenance et, de manière plus générale, toute intervention concernant les produits du fabricant, doivent être réalisées exclusivement par des professionnels. Ces interventions devront par ailleurs être réalisées conformément aux normes en vigueur dans le pays d'installation au jour de l'installation. L'utilisation d'une pièce autre que celle d'origine, annule ipso facto la garantie sur l'ensemble de l'équipement.

Sont exclus de la garantie :

- Les équipements et la main d'œuvre fournis par un tiers lors de l'installation du matériel.
- Les dommages causés par une installation non-conforme.
- Les problèmes causés par une altération, un accident, un traitement abusif, la négligence du professionnel ou de l'utilisateur final, les réparations non autorisées, l'incendie, l'inondation, la foudre, le gel, un conflit armé ou tout autre cas de force majeure.

Aucun matériel endommagé suite au non-respect des consignes de sécurité, d'installation, d'utilisation et d'entretien énoncées dans la présente documentation ne sera pris en charge au titre de la garantie.

Tous les ans, nous apportons des améliorations à nos produits et logiciels. Ces nouvelles versions sont compatibles avec les modèles précédents. Les nouvelles versions de matériels et de logiciels ne peuvent être ajoutées aux modèles antérieurs dans le cadre de la garantie.

#### Mise en œuvre de la garantie

Pour plus d'informations sur la présente garantie, appelez votre professionnel ou notre Service Après-Vente. Toute demande devra être accompagnée d'une copie de la facture d'achat.

#### Lois et litiges

La présente garantie est soumise à la loi française et à toutes directives européennes ou traités internationaux, en vigueur au moment de la réclamation, applicables en France. En cas de litige sur son interprétation ou son exécution, il est fait attribution de compétence au seul TGI de Montpellier (France).

# **TABLE OF CONTENTS**

| 1. | FUN  | ICTIONS  | OF THE EQUIPMENT                                                  | 2  |
|----|------|----------|-------------------------------------------------------------------|----|
| 2. | INS  | FALLATIO | DN DIAGRAM                                                        | 3  |
| 3. | ELE  | CTRONIC  | S CABINET                                                         | 4  |
|    | 3.1. | First co | mmissioning of the <b>DUO</b> model                               | 4  |
|    | 3.2. | Keypad   |                                                                   | 4  |
|    | 3.3. | LEDs     |                                                                   | 4  |
|    | 3.4. | Screen   |                                                                   | 4  |
|    | 3.5. | Menu r   | navigation                                                        | 5  |
|    | 3.6. | Meanir   | g of the menus and sub-menus                                      | 5  |
|    | 3.7. | Feature  | <sup>9</sup> S                                                    | 6  |
|    |      | 3.7.1.   | Specification of the volume of the pool                           | 6  |
|    |      | 3.7.2.   | Specification of the pH corrector type                            | 6  |
|    |      | 3.7.3.   | Specification of the concentration of the pH corrector            | 6  |
|    |      | 3.7.4.   | Sensor settings                                                   | 6  |
|    |      | 3.7.5.   | Calibration of the pH measurement                                 | 7  |
|    |      | 3.7.6.   | Setting the inversion frequency of the current supplying the cell | 7  |
|    |      | 3.7.7.   | Setting the production setpoint                                   | 7  |
|    |      | 3.7.8.   | Setting the pH setpoint                                           | 7  |
|    |      | 3.7.9.   | Boost mode                                                        | 7  |
|    |      | 3.7.10.  | Calibrating the pH probe                                          | 8  |
|    |      | 3.7.11.  | Activation/deactivation of pH regulation                          | 8  |
|    |      | 3.7.12.  | Manual injection                                                  | 8  |
|    |      | 3.7.13.  | Bluetooth communication                                           | 9  |
|    |      | 3.7.14.  | Chlorination test                                                 | 9  |
|    |      | 3.7.15.  | Settings reset                                                    | 9  |
|    | 3.8. | Safety.  |                                                                   | 10 |
|    |      | 3.8.1.   | Wintering mode                                                    | 10 |
|    |      | 3.8.2.   | Alarms                                                            | 10 |
|    | 3.9. | Further  | information                                                       | 11 |
| 4. | GUA  | ARANTEE  |                                                                   | 12 |

## 1. FUNCTIONS OF THE EQUIPMENT

| Model | Chlorine production by electrolysis | pH regulation |
|-------|-------------------------------------|---------------|
| UNO   | ~                                   |               |
| DUO   | ~                                   | ✓             |

The electrical connections at cell-level must not point upwards, to avoid any deposits of water or humidity ٠ on them.

<u>'</u>!`

The pH corrector container must be installed a safe distance away from any electrical device or any other • chemicals.

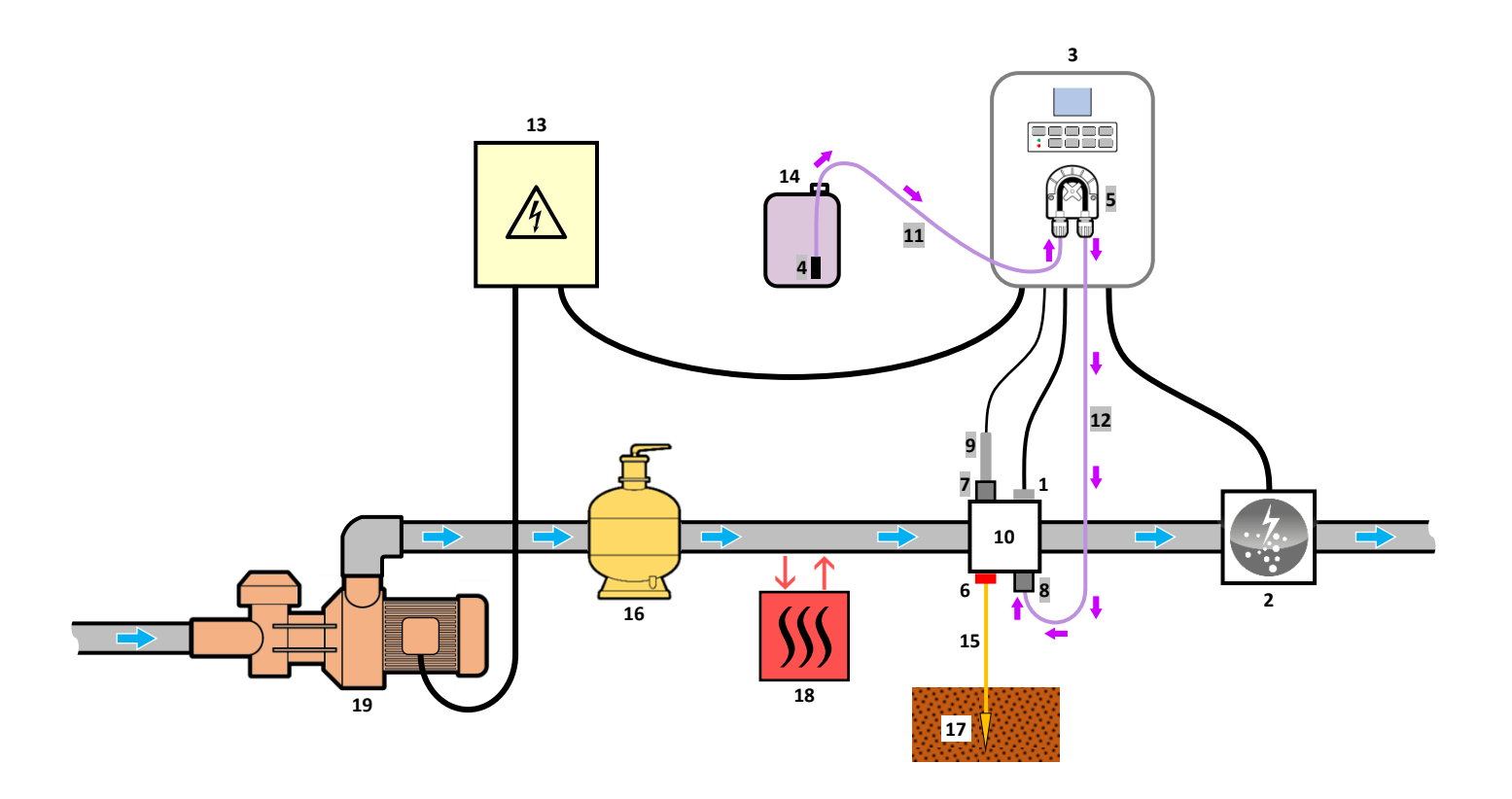

| KEY :                            | 1 : Salt / temperature / low water sensor                                                                                                    |
|----------------------------------|----------------------------------------------------------------------------------------------------|
| UNO model : white.               | 2 : Cell                                                                                                    |
| <b>DUO model</b> : white + grey. | <ol> <li>3: Electronics unit</li> <li>4: Filter with ballast</li> <li>5: Peristaltic pump</li> <li>6: Pool Ground (optional)</li> <li>7: Probe holder</li> <li>8: Injection connector</li> <li>9: pH probe</li> <li>10: Bracket</li> <li>11, 12: Semi-flexible tubing</li> </ol> |

#### ELEMENTS NOT SUPPLIED :

- 13 : Electrical power supply
- 14 : pH corrector container
- 15 : Copper cable
- 16 : Filter
- 17 : Ground rod
- 18 : Heat pump
- 19 : Filtration pump

### 3. ELECTRONICS UNIT

## 3.1. First commissioning of the **DUO** model

When switching on the electronics unit for the first time, carry out the following programming.

| Flashing<br>display | Meaning                                                                    | Possible settings                                                                                                    | Navigation                                                                                     |
|---------------------|----------------------------------------------------------------------------|----------------------------------------------------------------------------------------------------|------------------------------------------------------------------------------------------------|
| 5.0                 | Pool volume to<br>be specified<br>( <b>5.0</b> is the<br>default setting). | <ul> <li>From 0.1 to 0.9 (i.e. from 1 to 9 m<sup>3</sup>), in increments of 0.1.</li> <li>From 1.0 to 9.5 (i.e. from 10 to 95 m<sup>3</sup>), in increments of 0.5.</li> <li>From 10 to 20 (i.e. from 100 to 200 m<sup>3</sup>), in increments of 1.</li> </ul> | Select a value with the $\uparrow \downarrow$ buttons, then confirm with the <b>OK</b> button. |

### 3.2. Keypad

| COMMA<br>(depent<br>mo | AND KEY<br>ding on<br>del) | FUNCTION                                                                                                    |  |  |
|------------------------|----------------------------|----------------------------------------------------------------------------------------------------|--|--|
| ပုံ MENU               |                            | <ul> <li>Switching on the electronics unit.</li> <li>→ A few minutes after switching on, production starts automatically.</li> </ul>                                                                                                    |  |  |
|                        |                            | <ul> <li>Switching off the electronics unit <u>(press and hold)</u>.</li> <li>→ When switching off, the screen and the green LED turn off while the red LED comes on.</li> <li>→ If an alarm has been activated, press first on <sup>1</sup> to switch off.</li> </ul> |  |  |
| BO                     | OST                        | Boost mode starts for 24 hours.                                                                                                    |  |  |
| T°C                    |                            | • Display of the water temperature for a few seconds.                                                                                                    |  |  |
|                        |                            | • Direct access to the menu to adjust the temperature measurement (press and hold).                                                                                                    |  |  |
| S۵                     | ιт                         | <ul> <li>Display of the salt level for a few seconds.</li> </ul>                                                                                                    |  |  |
| JALI                   |                            | <ul> <li>Direct access to the menu to adjust the salt rate measurement (press and hold).</li> </ul>                                                                                                    |  |  |
|                        |                            | $\rightarrow$ This command key is only present on the <b>DUO</b> model.                                                                                                    |  |  |
| р                      | Н                          | Display of pH measurement.                                                                                                    |  |  |
|                        |                            | <ul> <li>Direct access to the menu to calibrate the pH probe (press and hold).</li> </ul>                                                                                                    |  |  |
|                        | <b>^</b>                   | Selecting a value or data element                                                                                                    |  |  |
| ↓                      |                            |                                                                                                    |  |  |
| ໊                      |                            | Cancellation of an entry                                                                                                    |  |  |
|                        |                            | Back to previous menu.                                                                                                    |  |  |
|                        |                            | Stopping Boost mode.                                                                                                    |  |  |
|                        |                            | Command confirmation.                                                                                                    |  |  |
| ОК                     |                            | • Entering a menu.                                                                                                    |  |  |
|                        |                            | Dismissing an alarm.                                                                                                    |  |  |

#### 3.3. LEDs

| Colour | Status          | Meaning                                                   |  |
|--------|-----------------|-----------------------------------------------------------|--|
| Green  | Continuously on | Production in progress                                    |  |
| Dod    | Continuously on | Electronics unit powered off, or wintering mode activated |  |
| Red    | Flashing        | Alarm activated                                           |  |

#### 3.4. Screen

| Display      | Meaning                                             |
|--------------|-----------------------------------------------------|
| by default   | Production setpoint (in %)                          |
| flashing     | Information awaiting validation, or alarm activated |
| solid        | Information validated or read only                  |
| ✓            | Setting confirmed, or successful operation          |
| X            | Failed setting or operation                         |
|              | Call to wait a few moments                          |
| OK ? OK ? OK | Call to confirm an entry with the <b>OK</b> button  |
| ▶            | Peristaltic pump running                            |

#### 3.5. Menu navigation

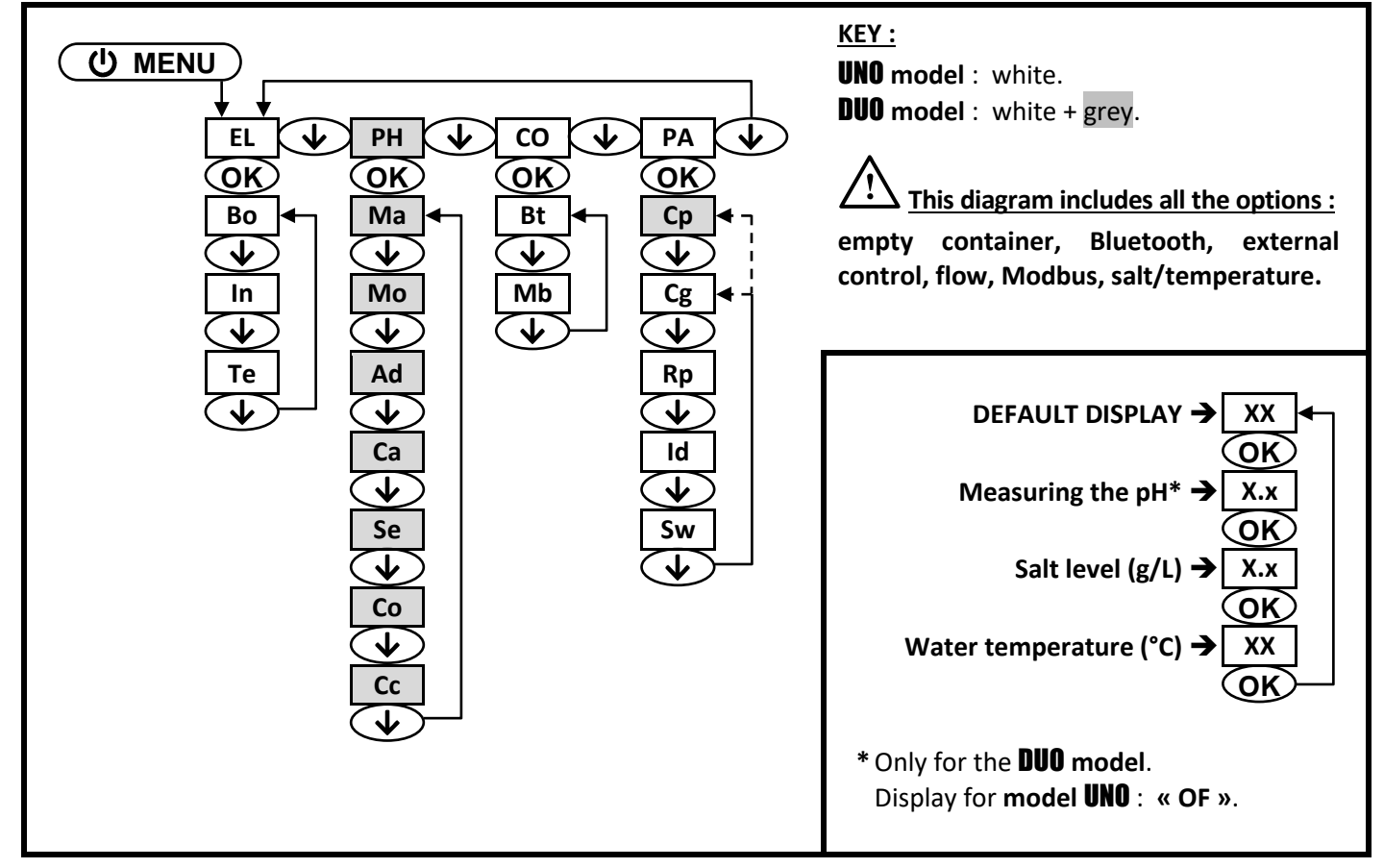

#### 3.6. Meaning of the menus and sub-menus

| MENU                    | MEANING                                                           |  |
|-------------------------|-------------------------------------------------------------------|--|
| EL                      | Chlorination                                                      |  |
| Во                      | Boost mode                                                        |  |
| In                      | Setting the inversion frequency of the current supplying the cell |  |
| Те                      | Chlorination test                                                 |  |
| PH                      | pH regulation                                                     |  |
| Ma                      | Manual injection                                                  |  |
| Мо                      | Activation/deactivation of pH regulation                          |  |
| Ad                      | Calibration of the pH measurement                                 |  |
| Са                      | Calibrating the pH probe                                          |  |
| Se                      | Setting the pH setpoint                                           |  |
| Со                      | Specification of the pH corrector type                            |  |
| Cc                      | Cc Specification of the concentration of the pH corrector         |  |
| СО                      | Communication                                                     |  |
| Bt                      | Bluetooth communication                                           |  |
| Mb Modbus communication |                                                                   |  |
| PA Settings             |                                                                   |  |
| Ср                      | Specification of the volume of the pool                           |  |
| Cg                      | Sensor settings                                                   |  |
| Rp                      | Settings reset                                                    |  |
| Sw                      | Further information                                               |  |
| SUB-MENU                | MEANING                                                           |  |
| со                      | Cover position switch / External command                          |  |
| fl                      | Empty flow sensor / pH container sensor                           |  |
| sa                      | Salt sensor                                                       |  |
| t°                      | Temperature sensor                                                |  |

#### 3.7. Features

### 3.7.1. Specification of the volume of the pool

| Menu | Possible settings                                                                           | Default setting |
|------|---------------------------------------------------------------------------------------------|-----------------|
|      | • From <b>0.1</b> to <b>0.9</b> (i.e. from 1 to 9 m <sup>3</sup> ), in increments of 0.1.   |                 |
| Ср   | • From <b>1.0</b> to <b>9.5</b> (i.e. from 10 to 95 m <sup>3</sup> ), in increments of 0.5. | 5.0             |
|      | • From <b>10</b> to <b>20</b> (i.e. from 100 to 200 m <sup>3</sup> ), in increments of 1.   |                 |

### 3.7.2. Specification of the pH corrector type

| Menu | Possible settings                              | Default setting |
|------|------------------------------------------------|-----------------|
| Со   | <ul> <li>AC (pH-)</li> <li>BA (pH+)</li> </ul> | AC              |

## 3.7.3. Specification of the concentration of the pH corrector

| Menu | Possible settings                                    | Default setting |
|------|------------------------------------------------------|-----------------|
| Cc   | From <b>05</b> to <b>55</b> (%), in increments of 1. | 37              |

### 3.7.4. Sensor settings

| Menu | Sub-menus |    | Setting                                          | Possible settings                                                                                          | Default<br>setting                                     |    |
|------|-----------|----|--------------------------------------------------|----------------------------------------------------------------------------------------------------|--------------------------------------------------------|----|
|      |           | mo | Sensor mode                                      | <ul> <li>co (cover position switch)</li> <li>ex (external control)</li> </ul>                              | со                                                     |    |
|      | со        |    |                                                  | <ul> <li>OF (sensor disabled)</li> <li>NO (normally open)</li> </ul>                                       |                                                        |    |
|      |           | ty | Type of switch                                   | • NC (normally closed)                                                                                     | NO                                                     |    |
|      | fl        | mo | Sensor mode                                      | <ul> <li>fl (flow sensor)</li> <li>em (empty pH container sensor)</li> <li>OF (sensor disabled)</li> </ul> | OF                                                     |    |
| Cg   |           | ty | Type of switch                                   | <ul> <li>NO (normally open)</li> <li>NC (normally closed)</li> </ul>                                       | NO                                                     |    |
|      | sa        | sa | mo                                               | Salt sensor mode                                                                                           | <ul><li>ON (activated)</li><li>OF (disabled)</li></ul> | ON |
|      |           | ad | Calibration of the salt rate measurement         | From <b>1.5</b> to <b>8.0</b> (g/L), in increments of 0.5                                                  | 5.0                                                    |    |
|      | +°        | mo | Temperature sensor mode                          | <ul><li>ON (activated)</li><li>OF (disabled)</li></ul>                                                     | ON                                                     |    |
|      | Ľ         | ad | Calibration of the water temperature measurement | From - to + 5°C compared to the measurement, in increments of 1                                            | measurement                                            |    |

| Sensor<br>activated | sor Configuration                                                                 |    | Production   | pH regulation |
|---------------------|-----------------------------------------------------------------------------------|----|--------------|---------------|
| Cover               | Open cover                                                                        | -  | Maintained   |               |
| Cover               | Closed cover                                                                      | со | Divided by 5 |               |
| External            | Command activated                                                                 | -  | Maintained   | Maintained    |
| command             | Command not activated                                                             | ex | Stopped      |               |
| Flow                | Sufficient flow                                                                   | -  | Maintained   |               |
|                     | Zero flow                                                                         | A3 | Stopped      | Stannad       |
| Empty pH            | Empty container                                                                   | A7 | Maintained   | Stopped       |
| container           | Container not empty                                                               | -  | Maintained   |               |
| Calt                | Salt level less than 2.5 g/L<br>(or 1.5 g/L if Low Salt equipment)                | A1 | Stopped      |               |
| Salt                | Salt level equal to or greater than 2.5 g/L<br>(or 1.5 g/L if Low Salt equipment) | -  | Maintained   | Maintained    |
| Tananatan           | Water temperature below 15°C                                                      | Hi | Stopped      |               |
| remperature         | Water temperature equal to or higher than 15°C                                    | -  | Maintained   |               |

### 3.7.5. Calibration of the pH measurement

| Menu Possible settings |                                                     | Default setting |  |
|------------------------|-----------------------------------------------------|-----------------|--|
| Ad                     | From <b>6.5</b> to <b>7.5</b> in increments of 0.1. | 7.0             |  |

#### 3.7.6. Setting the inversion frequency of the current supplying the cell

<u>Current inversion aims to prevent scale deposits on the cell. Current inversion must be set following the</u> table below in order to ensure that the cell continues to operate correctly in the long term.

| Water hardness (°f)     | 0 to 5 | 5 to 12 | 12 to 20 | 20 to 40 | 40 to 60 | > 60 |
|-------------------------|--------|---------|----------|----------|----------|------|
| Inversion frequency (h) | 16     | 10      | 8        | 6        | 4        | 2    |

| Menu | Possible settings                                    | Default setting |
|------|------------------------------------------------------|-----------------|
| In   | From <b>02</b> to <b>24</b> (h), in increments of 1. | 06              |

#### 3.7.7. Setting the production setpoint

| Specific instructions                                             | Possible settings                                      | Default setting |
|-------------------------------------------------------------------|--------------------------------------------------------|-----------------|
|                                                                   | • From <b>05</b> to <b>95</b> (%), in increments of 5. |                 |
| Directly select a value using the $\mathbf{T} \mathbf{V}$ buttons | • 99 (%).                                              | 99              |
|                                                                   | • <b>OF</b> (deactivation of the chlorinator cell).    |                 |

#### 3.7.8. Setting the pH setpoint

| Menu | Possible settings                                     | Default setting |
|------|-------------------------------------------------------|-----------------|
| Se   | From <b>6.8</b> to <b>7.6</b> , in increments of 0.1. | 7.2             |

#### 3.7.9. Boost mode

#### Boost mode :

- sets the production setpoint up to 125 %, for a fixed period.
- can be manually stopped at any time.
- can be used when chlorine is urgently needed.

 $\triangle$ 

Boost mode cannot replace a conventional shock treatment in cases of water not fit for bathing.

- If the Boost mode is restarted manually while it is already running, the Boost mode resets for the duration displayed.
- Boost mode cannot be switched on if an alarm has been triggered. After having resolved and dismissed this alarm, wait a few moments in order to be able to activate the Boost mode.
- When the Boost mode ends or is manually stopped, production continues according to the initial setpoint.
- Boost mode continues after powering off the electronics unit.

#### **Operation with a cover sensor :**

- Boost mode cannot be switched on with the cover shut.
- If the cover is closed with Boost mode switched on, Boost mode automatically stops.

| Menu | Possible<br>settings                       | Default<br>setting | Switching on                                            | Power indicator<br>display | Switching off |
|------|--------------------------------------------|--------------------|---------------------------------------------------------|----------------------------|---------------|
| Во   | <ul> <li>12 (h)</li> <li>24 (h)</li> </ul> | 24                 | Automatic as soon as the duration setting is confirmed. | Во                         | Press on ᠫ.   |

## 3.7.10. Calibrating the pH probe

→ The original pH probe is already calibrated. It is therefore not necessary to carry out calibration when putting the equipment into service for the first time.

# However, it is imperative to carry out a calibration of the pH and ORP probes at the beginning of each season when returning to service, and after each probe replacement.

- 1) Open the pH 7 and pH 10 calibration solutions (use only single-use calibration solutions).
- 2) Turn off the filtration (and therefore the electronics unit).
- 3) If the probe is already installed :
  - a) Remove the probe from the probe holder, without disconnecting it.
  - b) Remove the probe holder nut and replace it with the stopper supplied.
  - If the probe is not already installed :

Connect the probe to the electronics unit.

- 4) Turn on the electronics unit.
- 5) Go to the « Ca » menu : the message « 7.0 » flashes.
- 6) Insert the probe into the pH 7 calibration solution, then wait a few minutes.
- 7) Press on **OK** : <u>do not touch the probe</u>, and wait until the message **« 10 »** flashes.
- 8) Rinse the probe under running water, then leave to drip-dry it without wiping it.
- 9) Insert the probe into the pH 10 calibration solution, then wait a few minutes.
- 10) Press on OK : do not touch the probe, and wait until you get one of the displays shown below.

11) <u>2 possibilities :</u>

• The message « X » appears :

The calibration has failed. Press on **OK**, then carry out a new calibration, several times if necessary. If calibration still fails, replace the probe and carry out another calibration.

• The message « ✓ » appears :

The calibration was successful.

- a) Rinse the probe under running water, then leave to drip-dry it without wiping it.
- b) Install the probe into the probe holder.
- c) Press on **OK**.

### 3.7.11. Activation/deactivation of pH regulation

| Menu | Possible settings                                                           | Default setting |
|------|-----------------------------------------------------------------------------|-----------------|
| Мо   | <ul><li><b>ON</b> (to activate)</li><li><b>OF</b> (to deactivate)</li></ul> | ON              |

#### 3.7.12. Manual injection

| Menu | Functions                                                                                                    | Possible settings                                                                                                    | Default<br>setting | Instructions                                                                                                    |
|------|----------------------------------------------------------------------------------------------------|----------------------------------------------------------------------------------------------------|--------------------|----------------------------------------------------------------------------------------------------|
| Ma   | <ul> <li>Priming of the peristaltic pump and filling of semi-rigid pipes.</li> <li>pH corrector injection.</li> <li>Means of checking the correct operation of the peristaltic pump.</li> </ul> | <ul> <li>From 01 to 60 (s), in increments of 1.</li> <li>From 1.1 to 1.5 (mn), in increments of 0.1.</li> <li>From 2.0 to 2.5 (mn), in increments of 0.1.</li> <li>From 3.0 to 3.5 (mn), in increments of 0.1.</li> <li>From 4.0 to 4.5 (mn), in increments of 0.1.</li> <li>From 5.0 to 5.5 (mn), in increments of 0.1.</li> <li>From 6.0 to 6.5 (mn), in increments of 0.1.</li> <li>From 7.0 to 7.5 (mn), in increments of 0.1.</li> <li>From 8.0 to 8.5 (mn), in increments of 0.1.</li> </ul> | 60                 | <ul> <li><u>To start injecting :</u><br/>Confirm the duration<br/>setting (the peristaltic<br/>pump is running).</li> <li><u>To take a break, and to</u><br/><u>restart the injection :</u><br/>Press on <b>OK</b>.</li> <li><u>To stop the injection :</u><br/>Press on <b>'D</b>.</li> </ul> |

#### 3.7.13. Bluetooth communication

| Menu | Sub-menu | Function                                                                         | Possible settings                                                | Default setting |
|------|----------|----------------------------------------------------------------------------------|------------------------------------------------------------------|-----------------|
|      | mo       | Activation/deactivation of Bluetooth communication.                              | <ul> <li>ON (to activate)</li> <li>OF (to deactivate)</li> </ul> | ON              |
| Bt   | ра       | -                                                                                |                                                                  |                 |
|      | re       | Removal of the network connecting the electronics unit to the connected devices. |                                                                  |                 |

→ During an update of the software of the electronics unit carried out using Bluetooth, the 2 LEDs (red and green) flash alternately.

### 3.7.14. Chlorination test

ightarrow This function is for use by professionals for maintenance operations on the equipment.

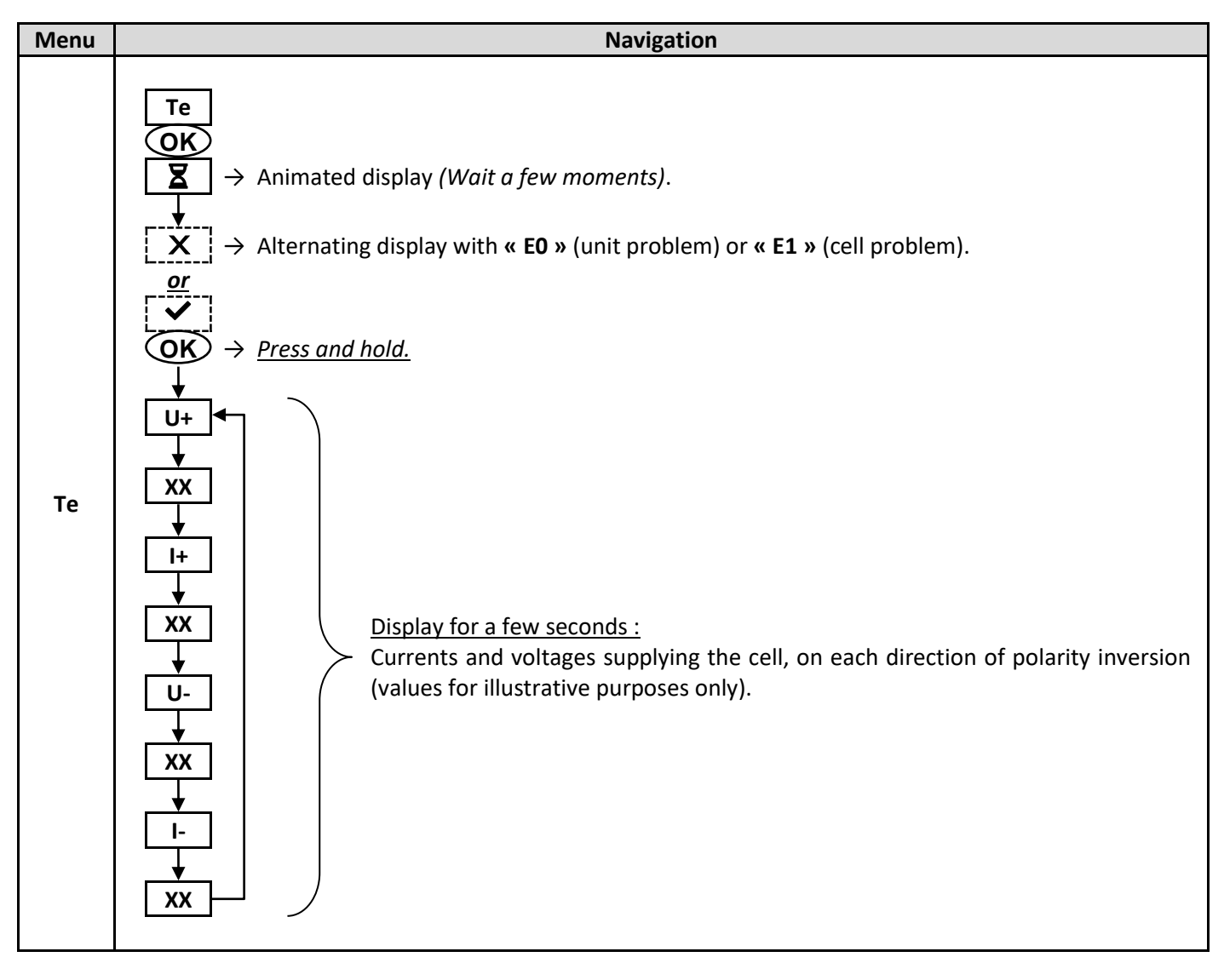

#### 3.7.15. Settings reset

| Menu | Important warning                                                               |
|------|---------------------------------------------------------------------------------|
| Rp   | Resetting the parameters cancels all the settings made (factory configuration). |

### 3.8. Safety

### 3.8.1. Wintering mode

#### <u>Wintering mode :</u>

- starts automatically as soon as the water temperature drops below 15°C.
- can be deactivated by deactivating the temperature sensor.

#### • When wintering mode is on :

- The message « Hi » appears.
- Production is stopped.
- The pH regulation is maintained if it is activated.
- To switch off wintering mode : press on OK.

#### 3.8.2. Alarms

- Any alarm that is activated immediately appears on the screen.
- To dismiss an alarm : press the OK or D button (short or long press, depending on the alarm).

| MESSAGE   | IMMEDIATE<br>AUTOMATIC ACTION |                              |                                                                                                    |                                                                                                    |  |
|-----------|-------------------------------|------------------------------|----------------------------------------------------------------------------------------------------|----------------------------------------------------------------------------------------------------|--|
| DISPLAYED | Stopping production           | Stopping<br>pH<br>regulation | FAULT DETECTED                                                                                                    | CHECKS AND REMEDIES                                                                                                    |  |
| A0        | Yes                           | No                           | Loss of communication between the control board and the power board of the electronics unit.                                                          | Contact a professional.                                                                                                    |  |
| A1        | Yes                           | Yes<br>No                    | Zero salt level.<br>Salt level less than 2.5 g/L (or 1.5 g/L<br>if Low Salt equipment).<br>Insufficient amount of water in the<br>filtration circuit. | <ul> <li>Check the salt levels in the pool using a recent testing kit.</li> <li>Top up with salt if necessary, so as to obtain a salt level of 5 kg/m<sup>3</sup> (or 2.5 kg/m<sup>3</sup> for Low Salt equipment).</li> <li>Check that the filtration pump is running correctly.</li> <li>Check that the pipe at the level of the salt sensor is completely filled with water.</li> <li>If necessary, top up the water in the pool.</li> </ul> |  |
| А3        | Yes                           | Yes                          | Insufficient water flow through the filtration circuit.                                                                                               | <ul> <li><u>Check that :</u></li> <li>the flow sensor is connected to the electronics unit.</li> <li>the flow sensor is activated.</li> <li>the valves on the filtration circuit are open.</li> <li>the filtration pump is working correctly.</li> <li>the filtration circuit is not blocked.</li> <li>there is enough water in the pool.</li> </ul>                                                                                            |  |

|                      | IMMEDIATE<br>AUTOMATIC ACTION |                              |                                                      |                                                                                                    |
|----------------------|-------------------------------|------------------------------|------------------------------------------------------|----------------------------------------------------------------------------------------------------|
| MESSAGE<br>DISPLAYED | Stopping production           | Stopping<br>pH<br>regulation | FAULT DETECTED                                       | CHECKS AND REMEDIES                                                                                                    |
| Α4                   | Yes                           | No                           | Cell problem.                                        | <ul> <li>Check that the cell is not scaled.</li> <li>Inspect and adjust if necessary the inversion frequency of the current supplying the cell.</li> <li>Check that the electrical connections to the terminals of the cell are sufficiently tight and not oxidised.</li> <li>Check that the cell's power cable is in good condition.</li> <li>Check that the cell's power cable connector is correctly connected to the electronics unit.</li> <li>As a last resort, replace the cell.</li> </ul> |
| A7                   | No                            | Yes                          | pH corrector container empty.                        | Replace the pH corrector container.                                                                                                    |
| AL                   | No                            | Yes                          | Series of 5 unsuccessful attempts to correct the pH. | <ul> <li>Ensure the pH corrector container is not empty.</li> <li>Carry out a manual injection.</li> <li>Check the condition of the filter with ballast and injection connector.</li> <li><u>Check :</u> <ul> <li>Setting the pH setpoint.</li> <li>The specification of the type of pH corrector.</li> <li>The specification of the pH corrector.</li> <li>The specification of the volume of the pool.</li> </ul> </li> <li>Carry out a calibration of the pH probe.</li> </ul>                  |
| СА                   | No                            | Yes                          | pH probe incorrectly calibrated.                     | Carry out a calibration of the pH probe, by pressing and holding <b>OK</b> .                                                                                                    |

## 3.9. Further information

| Menu | Sub-menu | Successive display            | Meaning               |
|------|----------|-------------------------------|-----------------------|
| Sw   | cm       | 2 digits, then 2 other digits | Control board program |
|      | pw       | 2 digits, then 2 other digits | Power card program    |

#### 4. GUARANTEE

Before contacting your dealer, please have the following to hand :

- your purchase invoice.
- the serial no. of the electronics unit.
- the installation date of the equipment.
- the parameters of your pool (salinity, pH, chlorine levels, water temperature, stabilizer level, pool volume, daily filtration time, etc.).

Every effort and all our technical experience has gone into designing this equipment. It has been subjected to quality controls. If, despite all the attention and expertise involved in its manufacture, you need to make use of our guarantee, it only applies to free replacement of the equipment's defective parts (excluding shipping costs in both directions).

#### Guarantee period (proven by date of invoice)

Electronics unit : 2 years.

Cell: - 1 year minimum outside the European Union (excluding warranty extension).

- 2 year minimum in the European Union (excluding warranty extension).

pH probe : depending on model.

Repairs and spare parts : 3 months.

The periods indicated above correspond to standard guarantees. However, these can vary depending on the country of installation and the distribution network.

#### Scope of the guarantee

The guarantee covers all parts, with the exception of wearing parts that must be replaced regularly. The equipment is guaranteed against all manufacturing defects within the strict limitations of normal use.

#### After-sales services

All repairs will be performed in the workshop.

Shipping costs in both directions are at the user's own expense.

Any downtime and loss of use of a device in the event of repairs shall not give rise to any claim for compensation.

In all cases, the equipment is always sent at the user's own risk. Before taking delivery, the user must ensure that it is in perfect condition and, if necessary, write down any reservations on the shipping note of the carrier. Confirm with the carrier within 72 hours by recorded letter with acknowledgement of receipt.

Replacement under guarantee shall in no case extend the original guarantee period.

#### **Guarantee application limit**

In order to improve the quality of their products, the manufacturer reserves the right to modify the characteristics of the products at any time without notice.

This documentation is provided for information purposes only and is not contractually binding with respect to third parties.

The manufacturer's guarantee, which covers manufacturing defects, should not be confused with the operations described in this documentation.

Installation, maintenance and, more generally, any servicing of the manufacturer's products should only be performed by professionals. This work must also be carried out in accordance with the current standards in the country of installation at the time of installation. The use of any parts other than original parts voids the guarantee ipso facto for the entire equipment.

The following are excluded from the guarantee :

- Equipment and labour provided by third parties when installing the device.
- Damage caused by installation not in compliance with the instructions.
- Problems caused by modifications, accidents, misuse, negligence of professionals or end users, unauthorised repairs, fire, floods, lightning, freezing, armed conflict or any other force-majeure events.

Any equipment damaged due to non-compliance with the instructions regarding safety, installation, use and maintenance contained in this documentation will not be covered by the guarantee.

Every year, we make improvements to our products and software. These new versions are compatible with previous models. The new versions of hardware and software cannot be added to earlier models under the guarantee.

#### Implementation of the guarantee

For more information regarding this guarantee, contact your dealer or our After-Sales Service. All requests must be accompanied by a copy of the purchase invoice.

#### Legislation and disputes

This guarantee is subject to French law and all European directives or international treaties in force at the time of the claim, applicable in France. In case of disputes concerning its interpretation or execution, the High Court of Montpellier (France) shall have exclusive jurisdiction.

# ÍNDICE

| 1. | FUN  | CIONES   | DEL EQUIPO                                                                  | 2  |
|----|------|----------|-----------------------------------------------------------------------------|----|
| 2. | DIA  | GRAMA    | DE INSTALACIÓN                                                              | 3  |
| 3. | CUA  | DRO EL   | ÉCTRICO                                                                     | 4  |
|    | 3.1. | Primera  | a puesta en funcionamiento del modelo <b>DUO</b>                            | 4  |
|    | 3.2. | Teclado  | )                                                                           | 4  |
|    | 3.3. | Pilotos  |                                                                             | 4  |
|    | 3.4. | Pantall  | а                                                                           | 4  |
|    | 3.5. | Navega   | ción por los menús                                                          | 5  |
|    | 3.6. | Signific | ado de los menús y submenús                                                 | 5  |
|    | 3.7. | Funcior  | nes                                                                         | 6  |
|    |      | 3.7.1.   | Especificación del volumen de la piscina                                    | 6  |
|    |      | 3.7.2.   | Especificación del tipo de corrector de pH                                  | 6  |
|    |      | 3.7.3.   | Especificación de la concentración del corrector de pH                      | 6  |
|    |      | 3.7.4.   | Configuración de los captadores                                             | 6  |
|    |      | 3.7.5.   | Ajuste de la medición del pH                                                | 7  |
|    |      | 3.7.6.   | Ajuste de la frecuencia de inversión de la corriente que alimenta la célula | 7  |
|    |      | 3.7.7.   | Ajuste del valor de referencia de producción                                | 7  |
|    |      | 3.7.8.   | Ajuste del valor de referencia pH                                           | 7  |
|    |      | 3.7.9.   | Modo Boost                                                                  | 7  |
|    |      | 3.7.10.  | Calibración de la sonda de pH                                               | 8  |
|    |      | 3.7.11.  | Activación/desactivación de la regulación del pH                            | 8  |
|    |      | 3.7.12.  | Inyección manual                                                            | 8  |
|    |      | 3.7.13.  | Comunicación por Bluetooth                                                  | 9  |
|    |      | 3.7.14.  | Prueba de electrólisis                                                      | 9  |
|    |      | 3.7.15.  | Restablecer la configuración                                                | 9  |
|    | 3.8. | Segurid  | ad                                                                          | 10 |
|    |      | 3.8.1.   | Modo invernada                                                              | 10 |
|    |      | 3.8.2.   | Alarmas                                                                     | 10 |
|    | 3.9. | Informa  | ación adicional                                                             | 11 |
| 4. | GAR  | ANTÍA .  |                                                                             | 12 |
|    |      |          |                                                                             |    |

# 1. FUNCIONES DEL EQUIPO

| Modelo | Producción de cloro por electrólisis | Regulación del pH |
|--------|--------------------------------------|-------------------|
| UNO    | ~                                    |                   |
| DUO    | ✓                                    | ✓                 |

#### 2. DIAGRAMA DE INSTALACIÓN

## $\land$

- Las conexiones eléctricas a la altura de la célula no deben quedar orientadas hacia arriba para evitar que se acumule agua o humedad en ellas.
- El bidón de corrector de pH debe estar suficientemente alejado de todos los aparatos eléctricos y de otros productos químicos.

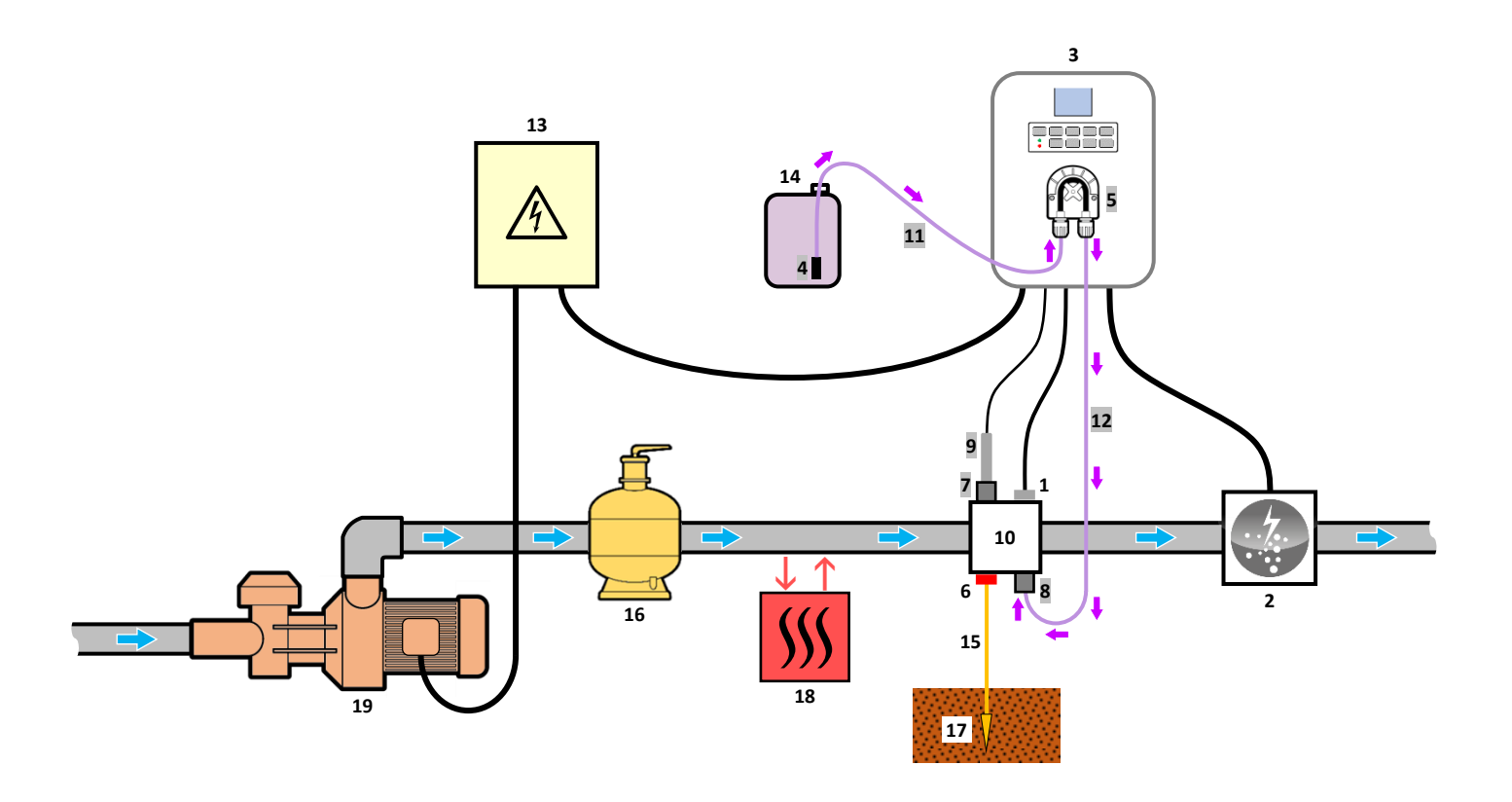

#### LEYENDA :

- Modelo UNO : blanco.
- Modelo DUO : blanco + gris.
- 1 : Captador de sal / temperatura / falta de agua
- 2 : Célula
- 3 : Cuadro eléctrico
- 4 : Filtro de lastre
- 5 : Bomba peristáltica
- 6 : Pool Terre (opcional)
- 7: Portasonda
- 8 : Conexión de inyección9 : Sonda pH
- 10 : Soporte
- 10. 30porte
- **11**, **12** : Tubo semi rígido

#### ELEMENTOS NO INCLUIDOS :

- 13 : Alimentación eléctrica
- 14 : Bidón de corrector de pH
- 15 : Cable de cobre
- 16 : Filtro
- 17 : Estaca de tierra
- 18 : Bomba de calor
- 19 : Bomba de filtrado

## 3. CUADRO ELÉCTRICO

## 3.1. Primera puesta en funcionamiento del modelo DUO

La primera vez que se pone en marcha el cuadro eléctrico, hay que efectuar la siguiente programación.

| Visualización<br>intermitente | Significado                                                                              | Ajustes posibles                                                                                                    | Navegación                                                                                 |
|-------------------------------|------------------------------------------------------------------------------------------|----------------------------------------------------------------------------------------------------|--------------------------------------------------------------------------------------------|
| 5.0                           | Especificar el volumen<br>de la piscina<br>( <b>5.0</b> es el ajuste<br>predeterminado). | <ul> <li>De 0.1 a 0.9 (es decir, de 1 a 9 m<sup>3</sup>), en intervalos de 0,1.</li> <li>De 1.0 a 9.5 (es decir, de 10 a 95 m<sup>3</sup>), en intervalos de 0,5.</li> <li>De 10 a 20 (es decir, de 100 a 200 m<sup>3</sup>), en intervalos de 1.</li> </ul> | Seleccionar un valor con las teclas $\bigstar \psi$ , y confirmar con la tecla <b>OK</b> . |

### 3.2. Teclado

| TECL<br>COM/<br>(seg<br>mod                                                                                                    | A DE<br>ANDO<br>ún el<br>lelo) | D FUNCIÓN                                                                                                    |  |
|----------------------------------------------------------------------------------------------------|--------------------------------|----------------------------------------------------------------------------------------------------|--|
| <ul> <li>● Puesta en funcionamiento del cuadro eléctrico.</li> <li>→ Unos minutos después de la puesta en marcha, la producción se inicia automátican</li> <li>● Apagado del cuadro eléctrico (<i>pulsación larga</i>).</li> <li>→ Al desconectar el cuadro, la pantalla y el piloto verde se apagan, mientras que el pilot</li> <li>→ Si se activa una alarma, pulsar previamente en つ para detenerla.</li> <li>● Acceso a los menús.</li> </ul> |                                | <ul> <li>Puesta en funcionamiento del cuadro eléctrico.         <ul> <li>→ Unos minutos después de la puesta en marcha, la producción se inicia automáticamente.</li> </ul> </li> <li>Apagado del cuadro eléctrico (<i>pulsación larga</i>).         <ul> <li>→ Al desconectar el cuadro, la pantalla y el piloto verde se apagan, mientras que el piloto rojo se ilumina.</li> <li>→ Si se activa una alarma, pulsar previamente en D para detenerla.</li> </ul> </li> <li>Acceso a los menús.</li> </ul> |  |
| BO                                                                                                    | OST                            | Puesta en funcionamiento del modo Boost durante 24 horas.                                                                                                    |  |
| <ul> <li>• Visualización de la temperatura del agua durante unos segundos.</li> <li>• Acceso directo al menú para regular la medición de la temperatura (<i>pulsación larga</i>).</li> </ul>                                                                                                    |                                | <ul> <li>Visualización de la temperatura del agua durante unos segundos.</li> <li>Acceso directo al menú para regular la medición de la temperatura (<i>pulsación larga</i>).</li> </ul>                                                                                                    |  |
| <ul> <li>SALT</li> <li>Visualización de la concentración de sal durante uno</li> <li>Acceso directo al menú para regular la medición de la</li> </ul>                                                                                                    |                                | <ul> <li>Visualización de la concentración de sal durante unos segundos.</li> <li>Acceso directo al menú para regular la medición de la concentración de sal <u>(pulsación larga)</u>.</li> </ul>                                                                                                    |  |
| рН                                                                                                    |                                | <ul> <li>→ Esta tecla de comando está presente únicamente en el modelo DUO.</li> <li>• Visualización de la medición del pH.</li> <li>• Acceso directo al menú para calibrar la sonda pH (pulsación larga).</li> </ul>                                                                                                    |  |
| ↑     Selección de un valor o un dato.                                                                                                    |                                | Selección de un valor o un dato.                                                                                                    |  |
| 5                                                                                                    |                                | <ul> <li>Cancelar una selección.</li> <li>Volver al menú anterior.</li> <li>Detención del modo Boost.</li> </ul>                                                                                                    |  |
| ок                                                                                                    | ~                              | <ul> <li>Confirmar una selección.</li> <li>Entrar en un menú.</li> <li>Cancelar una alarma.</li> </ul>                                                                                                    |  |

#### 3.3. Pilotos

| Color Estado |                   | Significado                                        |
|--------------|-------------------|----------------------------------------------------|
| Verde        | Encendido siempre | Producción en servicio                             |
| Deie         | Encendido siempre | Cuadro eléctrico apagado o modo invernada activado |
| којо         | Intermitente      | Alarma activada                                    |

#### 3.4. Pantalla

| Visualización  | Significado                                             |
|----------------|---------------------------------------------------------|
| predeterminado | Valor de referencia de producción (en %)                |
| intermitente   | Información a la espera de validación o alarma activada |
| fijo           | Información confirmada o solo lectura                   |
| ✓              | Ajuste validado u operación efectuada                   |
| X              | Ajuste o fallo en la operación                          |
|                | Esperar unos segundos                                   |
| OK ? OK ? OK   | Confirmar la selección pulsando en la tecla <b>OK</b>   |
| ▶              | Bomba peristáltica en funcionamiento                    |

### 3.5. Navegación por los menús

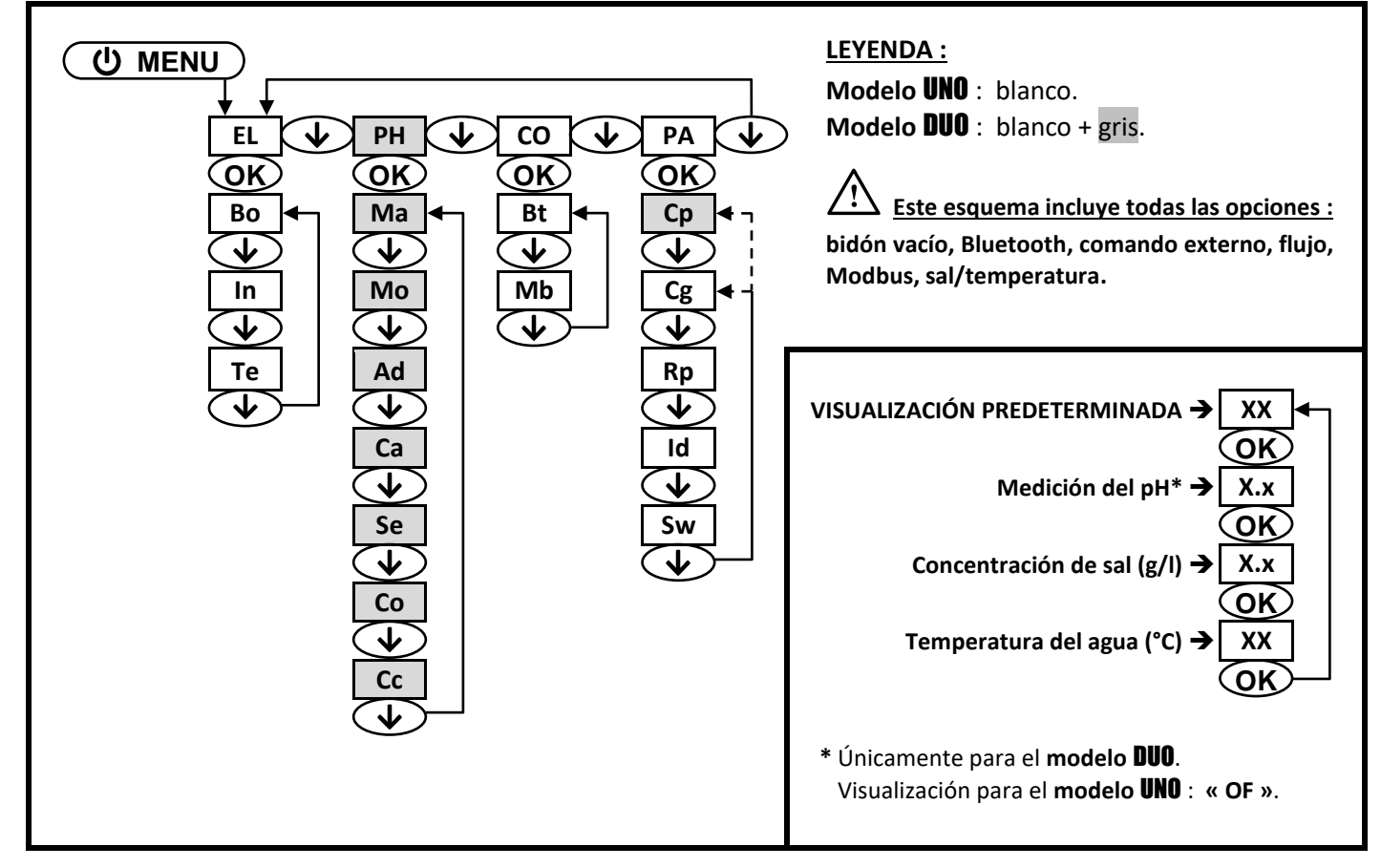

### 3.6. Significado de los menús y submenús

| MENÚ    | SIGNIFICADO                                                                 |
|---------|-----------------------------------------------------------------------------|
| EL      | Electrólisis                                                                |
| Во      | Modo Boost                                                                  |
| In      | Ajuste de la frecuencia de inversión de la corriente que alimenta la célula |
| Те      | Prueba de electrólisis                                                      |
| PH      | Regulación del pH                                                           |
| Ma      | Inyección manual                                                            |
| Мо      | Activación/desactivación de la regulación del pH                            |
| Ad      | Ajuste de la medición del pH                                                |
| Ca      | Calibración de la sonda de pH                                               |
| Se      | Ajuste del valor de referencia pH                                           |
| Со      | Especificación del tipo de corrector de pH                                  |
| Cc      | Especificación de la concentración del corrector de pH                      |
| СО      | Comunicación                                                                |
| Bt      | Comunicación por Bluetooth                                                  |
| Mb      | Comunicación Modbus                                                         |
| PA      | Parámetros                                                                  |
| Ср      | Especificación del volumen de la piscina                                    |
| Cg      | Configuración de los captadores                                             |
| Rp      | Restablecer la configuración                                                |
| Sw      | Información adicional                                                       |
| SUBMENÚ | SIGNIFICADO                                                                 |
| со      | Contacto de posición de cubierta / Comando externo                          |
| fl      | Captador de flujo / Captador de bidón de pH vacío                           |
| sa      | Captador de sal                                                             |
| t°      | Captador de temperatura                                                     |

### 3.7. Funciones

#### 3.7.1. Especificación del volumen de la piscina

| Menú | Ajustes posibles                                                                                                    | Ajuste predeterminado |
|------|----------------------------------------------------------------------------------------------------|-----------------------|
| Ср   | <ul> <li>De 0.1 a 0.9 (es decir, de 1 a 9 m<sup>3</sup>), en intervalos de 0,1.</li> <li>De 1.0 a 9.5 (es decir, de 10 a 95 m<sup>3</sup>), en intervalos de 0,5.</li> <li>De 10 a 20 (es decir, de 100 a 200 m<sup>3</sup>), en intervalos de 1</li> </ul> | 5.0                   |

### 3.7.2. Especificación del tipo de corrector de pH

| Menú | Ajustes posibles                               | Ajuste predeterminado |
|------|------------------------------------------------|-----------------------|
| Со   | <ul> <li>AC (pH-)</li> <li>BA (pH+)</li> </ul> | AC                    |

### 3.7.3. Especificación de la concentración del corrector de pH

| Menú | Ajustes posibles                                  | Ajuste predeterminado |
|------|---------------------------------------------------|-----------------------|
| Cc   | De <b>05</b> a <b>55</b> (%), en intervalos de 1. | 37                    |

### 3.7.4. Configuración de los captadores

| Menú | Submenús                                                                                          |    | Parámetro                                              | Ajustes posibles                                                                                                    | Ajuste<br>predeterminado |  |
|------|---------------------------------------------------------------------------------------------------|----|--------------------------------------------------------|----------------------------------------------------------------------------------------------------|--------------------------|--|
|      | со                                                                                                | mo | Modo de captador                                       | <ul> <li>co (contacto de posición de cubierta)</li> <li>ex (comando externo)</li> <li>OF (captador desactivado)</li> </ul> | со                       |  |
|      |                                                                                                   | ty | Tipo de contacto                                       | <ul> <li>NO (normalmente abierto)</li> <li>NC (normalmente cerrado)</li> </ul>                                             | NO                       |  |
|      | fl                                                                                                | mo | Modo de captador                                       | <ul> <li>fl (captador de flujo)</li> <li>em (captador de bidón de pH vacío)</li> <li>OF (captador desactivado)</li> </ul>  | OF                       |  |
| Cg   |                                                                                                   | ty | Tipo de contacto                                       | <ul> <li>NO (normalmente abierto)</li> <li>NC (normalmente cerrado)</li> </ul>                                             | NO                       |  |
|      | 62                                                                                                | mo | Modo del captador de sal                               | <ul> <li>ON (activado)</li> <li>OF (desactivado)</li> </ul>                                                                | ON                       |  |
|      | sa     Ajuste de la medición de la concentración de sal       ad     Ajuste de la medición de sal |    | De <b>1.5</b> a <b>8.0</b> (g/l), en intervalos de 0.5 | 5.0                                                                                                    |                          |  |
|      | mo                                                                                                |    | Modo del captador de<br>temperatura                    | <ul> <li>ON (activado)</li> <li>OF (desactivado)</li> </ul>                                                                | ON                       |  |
|      |                                                                                                   | ad | Ajuste de la medición de la<br>temperatura del agua    | De - a + 5°C con respecto a la medición,<br>en intervalos de 1                                                             | medición                 |  |

| Captador<br>activado | Configuración                                                                     | Visualización<br>específica | Producción     | Regulación<br>del pH |
|----------------------|-----------------------------------------------------------------------------------|-----------------------------|----------------|----------------------|
| Cubiorta             | Cubierta abierta                                                                  | -                           | Mantenida      |                      |
| Cubierta             | Cubierta cerrada                                                                  | со                          | Dividida por 5 |                      |
| Comando              | Comando accionado                                                                 | -                           | Mantenida      | Mantenida            |
| externo              | Comando no accionado                                                              | ex                          | Detenida       |                      |
| Fluie                | Caudal suficiente                                                                 | -                           | Mantenida      |                      |
| Flujo                | Caudal nulo                                                                       | A3                          | Detenida       | Dotonido             |
| Bidón de pH          | Bidón vacío                                                                       | A7                          | Mantenida      | Detenida             |
| vacío                | Bidón no vacío                                                                    | -                           | Mantenida      |                      |
| Sal                  | Concentración de sal inferior a 2,5 g/l<br>(o 1,5 g/l si equipo Low Salt)         | A1                          | Detenida       |                      |
| Sdl                  | Concentración de sal igual o superior a 2,5 g/l<br>(o 1,5 g/l si equipo Low Salt) | -                           | Mantenida      | Mantenida            |
| Tomporatura          | Temperatura del agua inferior a 15°C                                              | Hi                          | Detenida       |                      |
| remperatura          | Temperatura del agua igual o superior a 15°C                                      | -                           | Mantenida      |                      |

3.7.5. Ajuste de la medición del pH

| Menú | Ajustes posibles                                   | Ajuste predeterminado |
|------|----------------------------------------------------|-----------------------|
| Ad   | De <b>6.5</b> a <b>7.5</b> , en intervalos de 0.1. | 7.0                   |

## 3.7.6. Ajuste de la frecuencia de inversión de la corriente que alimenta la célula

Esta inversión de corriente tiene como finalidad evitar la acumulación de cal en la célula. Es obligatorio ajustar correctamente la frecuencia de inversión, según la tabla siguiente, para mantener el funcionamiento correcto de la célula a largo plazo.

| Dureza del agua (°f)        | entre 0 y 5 | entre 5 y 12 | entre 12 y 20 | entre 20 y 40 | entre 40 y 60 | > 60 |
|-----------------------------|-------------|--------------|---------------|---------------|---------------|------|
| Frecuencia de inversión (h) | 16          | 10           | 8             | 6             | 4             | 2    |

| Menú | Ajustes posibles                                  | Ajuste predeterminado |
|------|---------------------------------------------------|-----------------------|
| In   | De <b>02</b> a <b>24</b> (h), en intervalos de 1. | 06                    |

#### 3.7.7. Ajuste del valor de referencia de producción

| Instrucciones específicas                         | Ajustes posibles                                        | Ajuste predeterminado |
|---------------------------------------------------|---------------------------------------------------------|-----------------------|
| Seleccionar directamente                          | <ul> <li>De 05 a 95 (%), en intervalos de 5.</li> </ul> |                       |
| un valor con las teclas $igthefa igstyle igtheta$ | • 99 (%).                                               | 99                    |
| (no requiere validación).                         | • OF (desconexión del electrolizador).                  |                       |

#### 3.7.8. Ajuste del valor de referencia pH

| Menú | Ajustes posibles                                   | Ajuste predeterminado |
|------|----------------------------------------------------|-----------------------|
| Se   | De <b>6.8</b> a <b>7.6</b> , en intervalos de 0.1. | 7.2                   |

### 3.7.9. Modo Boost

#### Modo Boost :

- ajusta el valor de referencia de producción hasta el 125 %, por una duración determinada.
- se puede detener manualmente en cualquier momento.
- permite responder a una necesidad urgente de cloro.

<u>El modo Boost no puede reemplazar un tratamiento de choque clásico en caso de que el agua no sea</u> <u>adecuada para bañarse.</u>

- Si se vuelve a iniciar el modo Boost manualmente cuando ya está en funcionamiento, el modo Boost se reinicia durante el tiempo visualizado.
- No se puede iniciar el modo Boost cuando se ha activado una alarma. Después de solucionar y cancelar esta alarma, hay que esperar unos segundos para activar el modo Boost.
- Cuando se termina o detiene el modo Boost manualmente, la producción continúa de forma automática según el valor de referencia inicial.
- El modo Boost continúa después de apagar el cuadro eléctrico.

#### Funcionamiento con un sensor de cubierta :

- No se puede iniciar el modo Boost cuando la cubierta está cerrada.
- Si la cubierta se cierra mientras el modo Boost está activado, este se detiene automáticamente.

| Menú | Ajustes<br>posibles                        | Ajuste<br>predeterminado | Puesta en funcionamiento                                   | Visualización testigo<br>de funcionamiento | Parada                |
|------|--------------------------------------------|--------------------------|------------------------------------------------------------|--------------------------------------------|-----------------------|
| Во   | <ul> <li>12 (h)</li> <li>24 (h)</li> </ul> | 24                       | Automático en cuanto se confirma el ajuste de la duración. | Во                                         | Pulsar en <b>'D</b> . |

## 3.7.10. Calibración de la sonda de pH

→ La sonda pH suministrada ya está calibrada. Por tanto, no es necesario efectuar una calibración la primera vez que se ponga en marcha el equipo.

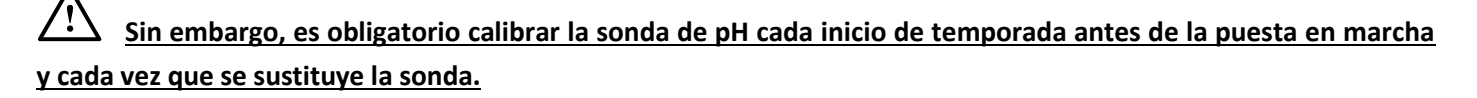

- 1) Abrir las soluciones tampón pH 7 y pH 10 (utilizar únicamente soluciones tampón de un solo uso).
- 2) Detener la filtración (y el cuadro eléctrico también).
- 3) Si la sonda ya está instalada :
  - a) Extraer la sonda del portasonda, sin desconectarla.
  - b) Retirar la tuerca del portasonda y sustituirla por el tapón suministrado.
  - Si la sonda todavía no se ha instalado :

Conectar la sonda al cuadro eléctrico.

- 4) Encender el cuadro eléctrico.
- 5) Ir al menú « Ca » : el mensaje « 7.0 » parpadea.
- 6) Introducir la sonda en la solución tampón pH 7, y esperar unos minutos.
- 7) Pulsar en OK : no tocar la sonda, y esperar a que parpadee el mensaje « 10 ».
- 8) Aclarar la sonda con agua del grifo, y escurrirla sin secarla.
- 9) Introducir la sonda en la solución tampón pH 10, y esperar unos minutos.
- 10) Pulsar en OK : no tocar la sonda, y esperar a que aparezca uno de los siguientes mensajes.
- 11) <u>2 posibilidades :</u>
  - Aparece el mensaje « X » :

Fallo en la calibración. Pulsar en **OK**, y repetir la calibración, varias veces si es necesario. Si la calibración sigue fallando, cambiar la sonda y repetir la calibración.

• Aparece el mensaje « ✔ » :

Calibración efectuada.

- a) Aclarar la sonda con agua del grifo y escurrirla sin secarla.
- b) Instalar la sonda en el portasonda.
- c) Pulsar en OK.

### 3.7.11. Activación/desactivación de la regulación del pH

| Menú | Ajustes posibles                                                    | Ajuste predeterminado |
|------|---------------------------------------------------------------------|-----------------------|
| Мо   | <ul> <li>ON (para activar)</li> <li>OF (para desactivar)</li> </ul> | ON                    |

#### 3.7.12. Inyección manual

| Menú | Funciones                                                                                                    | Ajustes posibles                                                                                                    | Ajuste<br>predeterminado | Instrucciones                                                                                                    |
|------|----------------------------------------------------------------------------------------------------|----------------------------------------------------------------------------------------------------|--------------------------|----------------------------------------------------------------------------------------------------|
| Ma   | <ul> <li>Cebado de la<br/>bomba peristáltica<br/>y llenado de los<br/>tubos semi rígidos.</li> <li>Inyección de<br/>corrector de pH.</li> <li>Medio de<br/>comprobación del<br/>correcto<br/>funcionamiento<br/>de la bomba<br/>peristáltica.</li> </ul> | <ul> <li>De 01 a 60 (s), en intervalos de 1.</li> <li>De 1.1 a 1.5 (min), en intervalos de 0.1.</li> <li>De 2.0 a 2.5 (min), en intervalos de 0.1.</li> <li>De 3.0 a 3.5 (min), en intervalos de 0.1.</li> <li>De 4.0 a 4.5 (min), en intervalos de 0.1.</li> <li>De 5.0 a 5.5 (min), en intervalos de 0.1.</li> <li>De 6.0 a 6.5 (min), en intervalos de 0.1.</li> <li>De 7.0 a 7.5 (min), en intervalos de 0.1.</li> <li>De 8.0 a 8.5 (min), en intervalos de 0.1.</li> </ul> | 60                       | <ul> <li><u>Para iniciar una</u><br/><u>inyección :</u><br/>Confirmar el ajuste de<br/>la duración (la bomba<br/>peristáltica está en<br/>funcionamiento).</li> <li><u>Para hacer una pausa y</u><br/><u>relanzar la inyección :</u><br/>Pulsar en <b>OK</b>.</li> <li><u>Para detener la</u><br/><u>inyección :</u><br/>Pulsar en <b>D</b>.</li> </ul> |

### 3.7.13. Comunicación por Bluetooth

| Menú | Submenú | Función                                                                                                    | Ajustes posibles                                                    | Ajuste predeterminado |
|------|---------|----------------------------------------------------------------------------------------------------|---------------------------------------------------------------------|-----------------------|
|      | mo      | Activación/desactivación de la<br>comunicación por Bluetooth.                                                                                                    | <ul> <li>ON (para activar)</li> <li>OF (para desactivar)</li> </ul> | ON                    |
| Bt   | pa      | <ul> <li>Detección de aparatos conectables<br/>en las proximidades del cuadro<br/>eléctrico (60 segundos).</li> <li>Instalación en red del cuadro<br/>eléctrico y los aparatos conectados.</li> </ul> | -                                                                   |                       |
|      | re      | Supresión de la red entre el cuadro eléctrico y los aparatos conectados.                                                                                                    |                                                                     |                       |

→ Cuando se actualiza el software del cuadro eléctrico por Bluetooth, los dos pilotos (rojo y verde) parpadean de manera alternativa.

### 3.7.14. Prueba de electrólisis

 $\rightarrow$  Esta prueba está destinada a profesionales para llevar a cabo tareas de mantenimiento del equipo.

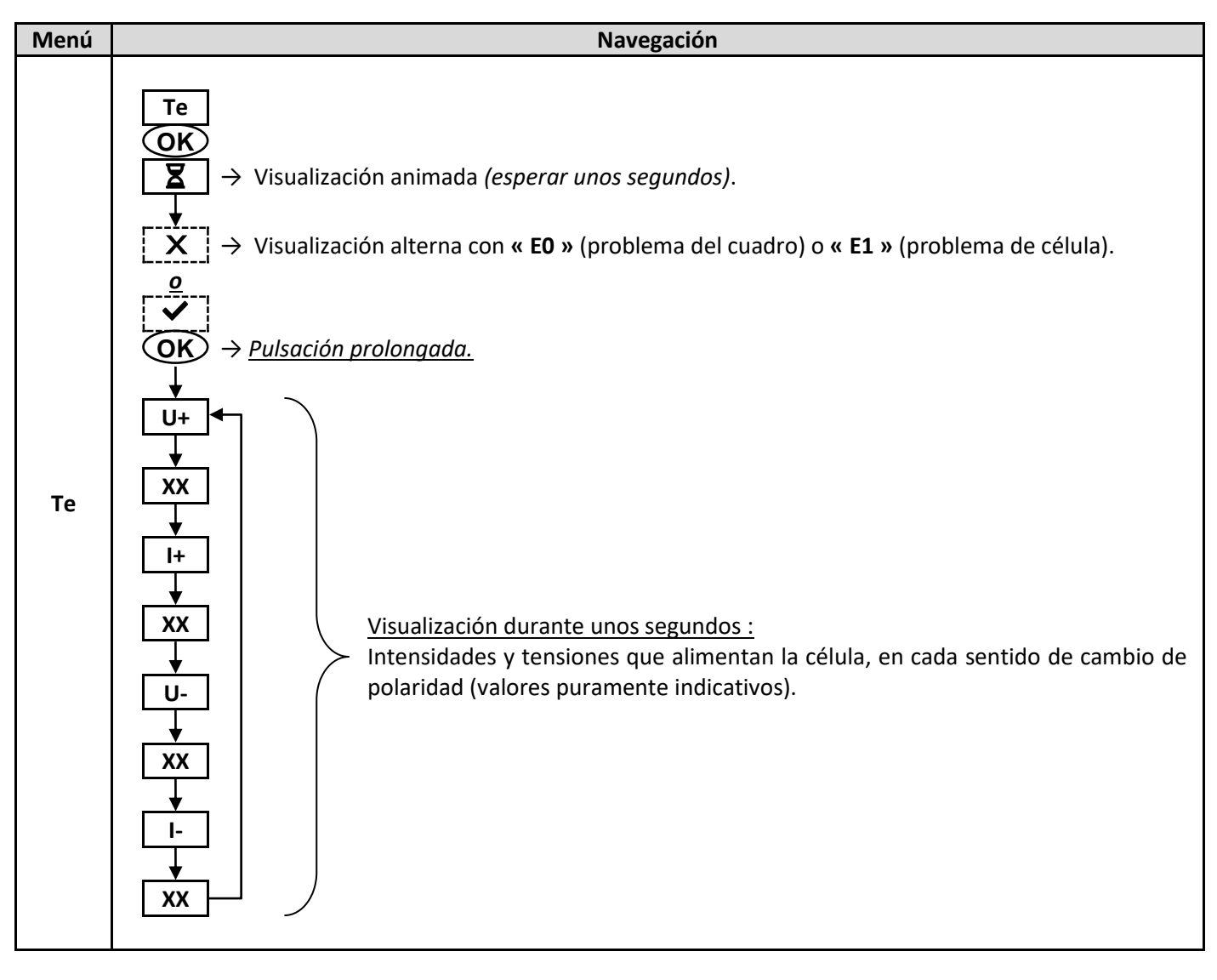

### 3.7.15. Restablecer la configuración

|       | Menú |
|-------|------|
| ica). | Rp   |
| r     | Rp   |

### 3.8. Seguridad

#### 3.8.1. Modo invernada

#### • Modo invernada :

- se pone en marcha automáticamente en cuanto la temperatura del agua sea inferior a 15°C.
- está desactivado cuando se desactiva el captador de temperatura.

#### • Cuando el modo invernada está en funcionamiento :

- Aparece el mensaje « Hi ».
- Se detiene la producción.
- La regulación del pH se mantiene cuando está activada.

#### • Para detener el modo invernada : pulsar en OK.

#### 3.8.2. Alarmas

#### <u>Cada vez que se activa una alarma, aparece inmediatamente en la pantalla.</u>

• Para cancelar una alarma : pulsar en la tecla OK o 🤈 (pulsación breve o larga, en función de la alarma).

|                      | ACCIÓN AUTOMÁTICA<br>INMEDIATA |                                         |                                                                                                    |                                                                                                    |  |
|----------------------|--------------------------------|-----------------------------------------|----------------------------------------------------------------------------------------------------|----------------------------------------------------------------------------------------------------|--|
| EN<br>EN<br>PANTALLA | Parada de<br>la<br>producción  | Parada de<br>la<br>regulación<br>del pH | FALLO DETECTADO                                                                                                    | COMPROBACIONES Y SOLUCIONES                                                                                                    |  |
| A0                   | Sí                             | No                                      | Pérdida de comunicación entre la tarjeta de comando y la tarjeta de potencia del cuadro eléctrico.                                                                       | Dirigirse a un técnico profesional.                                                                                                    |  |
| A1                   | Sí                             | Sí<br>No                                | Concentración de sal nula.<br>Concentración de sal inferior a 2,5<br>g/l (o 1,5 g/l si equipo Low Salt).<br>Cantidad insuficiente de agua en el<br>circuito de filtrado. | <ul> <li>Comprobar la concentración de sal<br/>de la piscina con un equipo de<br/>análisis reciente.</li> <li>Si es necesario, añadir sal hasta<br/>obtener una concentración de sal<br/>de 5 kg/m<sup>3</sup> (o 2,5 kg/m<sup>3</sup> cuando se<br/>dispone de un equipo Low Salt).</li> <li>Comprobar que la bomba de<br/>filtración funcione correctamente.</li> <li>Comprobar que la canalización en el<br/>captador de sal esté totalmente<br/>llena de agua.</li> <li>Rellenar la piscina con agua si es<br/>necesario.</li> </ul> |  |
| A3                   | Sí                             | Sí                                      | Caudal insuficiente de agua en el<br>circuito de filtrado.                                                                                                    | <ul> <li><u>Comprobar que :</u></li> <li>el captador de flujo esté bien<br/>conectado al cuadro eléctrico.</li> <li>el captador de flujo esté activado.</li> <li>las válvulas del circuito de filtrado<br/>estén abiertas.</li> <li>la bomba de filtración funcione<br/>correctamente.</li> <li>el circuito de filtrado no esté<br/>obstruido.</li> <li>el nivel de agua de la piscina sea<br/>suficiente.</li> </ul>                                                                                                    |  |

|                           | ACCIÓN AUTOMÁTICA<br>INMEDIATA |                                         |                                                              |                                                                                                    |  |
|---------------------------|--------------------------------|-----------------------------------------|--------------------------------------------------------------|----------------------------------------------------------------------------------------------------|--|
| MENSAJE<br>EN<br>PANTALLA | Parada de<br>la<br>producción  | Parada de<br>la<br>regulación<br>del pH | FALLO DETECTADO                                              | COMPROBACIONES Y SOLUCIONES                                                                                                    |  |
| А4                        | Sí                             | No                                      | Problema de célula.                                          | <ul> <li>Comprobar que la célula esté exenta de cal.</li> <li>Si es necesario, controlar y ajustar la frecuencia de inversión de la corriente que alimenta la célula.</li> <li>Comprobar que las conexiones eléctricas en los bornes de la célula estén bien apretadas y no oxidadas.</li> <li>Comprobar que el cable de alimentación de la célula se encuentre en buen estado.</li> <li>Comprobar que el conector del cable de alimentación de la célula se encuentre en buen estado.</li> <li>Comprobar que el conector del cable de alimentación de la célula se encuentre en buen estado.</li> <li>Comprobar que el conector del cable de alimentación de la célula se encuentre en buen estado.</li> </ul> |  |
| A7                        | No                             | Sí                                      | Bidón de corrector de pH vacío.                              | Cambiar el bidón de corrector de pH.                                                                                                    |  |
| AL                        | No                             | Sí                                      | Sucesión de 5 intentos infructuosos<br>de corrección del pH. | <ul> <li>Comprobar que el bidón de corrector de pH no esté vacío.</li> <li>Efectuar una inyección manual.</li> <li>Comprobar el estado del filtro de lastre y de la conexión de inyección.</li> <li>Comprobar : <ul> <li>Ajuste del valor de referencia del pH.</li> <li>Especificación del tipo de corrector de pH.</li> <li>Especificación de la concentración del corrector de pH.</li> <li>Especificación del volumen de la piscina.</li> </ul> </li> <li>Realizar la calibración de la sonda pH.</li> </ul>                                                                                                    |  |
| СА                        | No                             | Sí                                      | Calibración incorrecta de la sonda de pH.                    | Realizar la calibración de la sonda pH, manteniendo pulsada la tecla <b>OK</b> .                                                                                                    |  |

## 3.9. Información adicional

| Menú | Submenú | Visualización sucesiva     | Significado                        |
|------|---------|----------------------------|------------------------------------|
| Sw   | cm      | 2 cifras, y otras 2 cifras | Programa de la tarjeta de comando  |
| SW   | pw      | 2 cifras, y otras 2 cifras | Programa de la tarjeta de potencia |

### 4. GARANTÍA

Antes de ponerse en contacto con su distribuidor, tenga a mano :

- la factura de compra.
- el número de serie del cuadro eléctrico.
- la fecha de instalación del equipo.

- los parámetros de su piscina (salinidad, pH, índice de cloro, temperatura del agua, índice de estabilizante, volumen de la piscina, tiempo de filtrado diario, etc.).

Hemos aportado todo el cuidado y nuestra experiencia técnica a la realización de este equipo, que ha sido sometido a controles de calidad. Si, a pesar de toda la atención y el saber hacer aportados a su fabricación, ha hecho uso de nuestra garantía, esta se aplicaría únicamente para la sustitución gratuita de las piezas defectuosas de este equipo (portes de ida y vuelta excluidos).

#### Duración de la garantía (fecha de la factura correspondiente)

Cuadro eléctrico : 2 años.

Célula : - 1 año como mínimo fuera de la Unión Europea (salvo extensión de garantía).

2 años como mínimo en la Unión Europea (salvo extensión de garantía).

Sonda pH : según el modelo.

Reparaciones y repuestos : 3 meses.

Los plazos indicados anteriormente corresponden a las garantías estándar. Sin embargo, esos plazos pueden variar según el país de instalación y el circuito de distribución.

#### Objeto de la garantía

La garantía se aplica a todas las piezas salvo a aquellas piezas de desgaste que deban sustituirse regularmente. El equipo está garantizado contra todo defecto de fabricación en el marco estricto de un uso normal.

#### Servicio posventa

Todas las reparaciones se efectúan en taller.

Los gastos de transporte de ida y vuelta corren a cargo del usuario.

La inmovilización y la privación del uso de un aparato en caso de reparación eventual no darán lugar a indemnizaciones.

En todos los casos, el material siempre viajará por cuenta y riesgo del usuario. Este será el responsable de realizar la entrega, de comprobar que se encuentre en perfecto estado, según corresponda, y de formular reservas en el documento de transporte del transportista. Confirme con el transportista en un plazo de 72 horas mediante correo certificado con acuse de recibo.

Una sustitución por garantía en ningún caso prolongaría la duración de la garantía inicial.

#### Límite de aplicación de la garantía

Con el objetivo de mejorar la calidad de sus productos, el fabricante se reserva el derecho de modificar en cualquier momento y sin previo aviso las características de sus producciones.

Esta documentación se suministra únicamente a título informativo y no constituye ninguna obligación contractual frente a terceros.

La garantía del constructor, que cubre los defectos de fabricación, no se debe confundir con las operaciones descritas en esta documentación.

La instalación, el mantenimiento y, de forma más general, cualquier intervención en los productos del fabricante, que deben ser realizados exclusivamente por profesionales. Estas intervenciones, además, deberán realizarse de conformidad con las normas vigentes en el país de instalación en el momento de dicha instalación. El uso de una pieza distinta a la original anulará de inmediato la garantía del conjunto del equipo.

Quedan excluidos de la garantía :

- Los equipos y la mano de obra proporcionados por terceros durante la instalación del material.

- Los daños provocados por una instalación no conforme.
- Los problemas ocasionados por alteración, accidente, tratamiento abusivo, negligencia del profesional o del usuario final, reparaciones no autorizadas, incendios, inundaciones, rayos, heladas, conflictos armados o cualquier otro caso de fuerza mayor.

La garantía no cubrirá ningún material dañado por el incumplimiento de las indicaciones de seguridad, instalación, uso y mantenimiento indicadas en esta documentación.

Cada año mejoramos nuestros productos y programas. Estas nuevas versiones son compatibles con los modelos anteriores. En el marco de la garantía, las nuevas versiones de materiales y programas no pueden añadirse a los modelos anteriores.

#### Aplicación de la garantía

Para obtener más información sobre esta garantía, póngase en contacto con su profesional o nuestro servicio posventa. Toda solicitud deberá ir acompañada de una copia de la factura de compra.

#### Legislación y litigios

Esta garantía está sujeta a la legislación francesa y a todas las directivas europeas o los tratados internacionales vigentes en el momento de la reclamación y aplicables en Francia. En caso de litigio sobre su interpretación o ejecución, la competencia única corresponde al TGI de Montpellier (Francia).

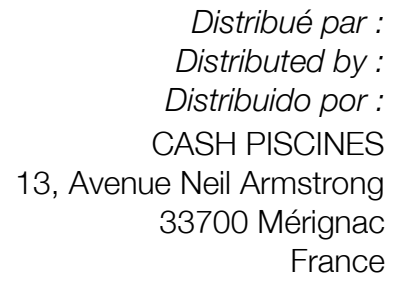

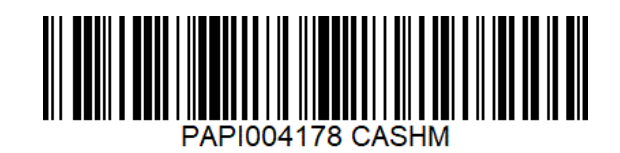